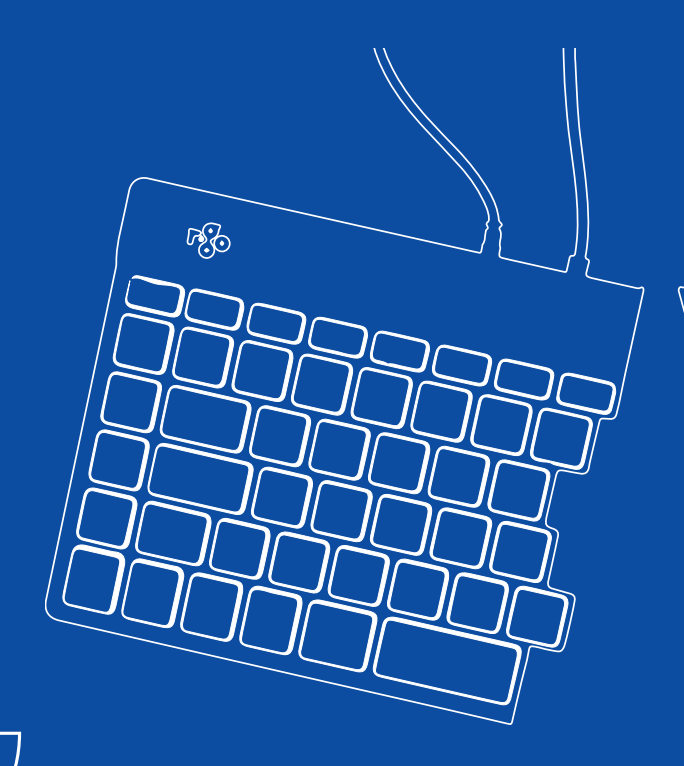

# R-Go Split Break (v.2)

| English manual          | p.2   |
|-------------------------|-------|
| Deutsches Handbuch      | p.18  |
| Manuel en français      | p.35  |
| Nederlandse handleiding | p.52  |
| Polski podręcznik       | p.69  |
| Manual en español       | p.86  |
| Manual em português     | p.102 |
| Manuale italiano        | p.118 |

# ergonomic keyboard

## R-Go Split Break (v.2)

Ergonomische Tastatur Clavier ergonomique all layouts wired | wireless

#### Contents

| Product overview | 5  |
|------------------|----|
| Setup Wired      | 8  |
| Setup Wireless   | 10 |
| Function keys    | 15 |
| R-Go Break       | 16 |
| Troubleshooting  | 17 |

Our ergonomic R-Go Split Break keyboard offers all the ergonomic features you need to type in a healthy way. The two keyboard parts can be placed in any desired position and gives you maximum freedom. This unique design ensures a natural and relaxed position of the shoulders, elbows, and wrists. Thanks to the light keystroke, minimal muscle tension is needed while typing. Its thin design ensures a relaxed, flat position of hands and wrists while typing. The R-Go Split Break keyboard also has an integrated break indicator, which indicates with colour signals when it is time to take a break. Green means you are working healthy, orange means it is time to take a break and red means you have been working too long. #stayfit

System requirements/Compatibility: Windows XP/ Vista/10/11

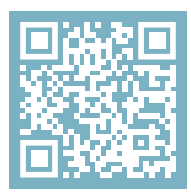

For more information about this product, scan the QR code! https://r-go.tools/splitbreak\_web\_en

#### **Product overview**

- 1A Cable to connect keyboard to PC (USB-C)(for wired)
- 1B Charging cable (USB-C)(for wireless)
- 02 USB-C to USB-A converter
- 03 R-Go Break indicator
- 04 Caps Lock indicator
- 05 Scroll Lock indicator
- 06 Shortcut keys
- 07 USB-C hub
- 08 Pairing indicator

#### Product overview wired

#### EU layout

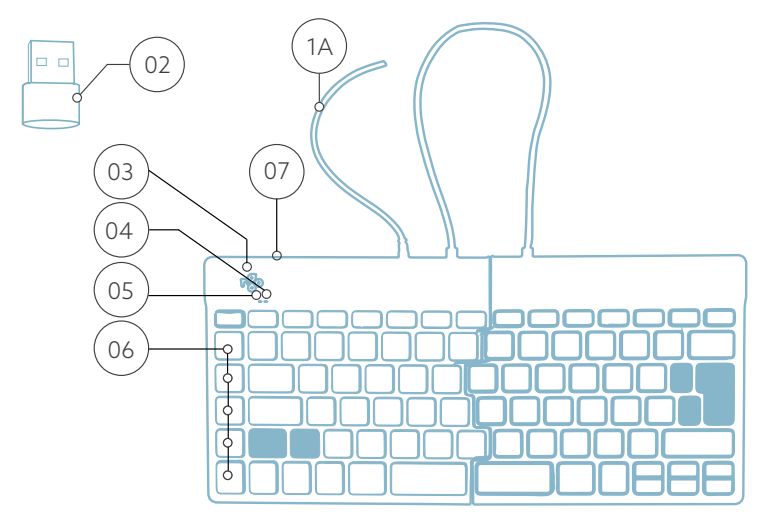

US layout

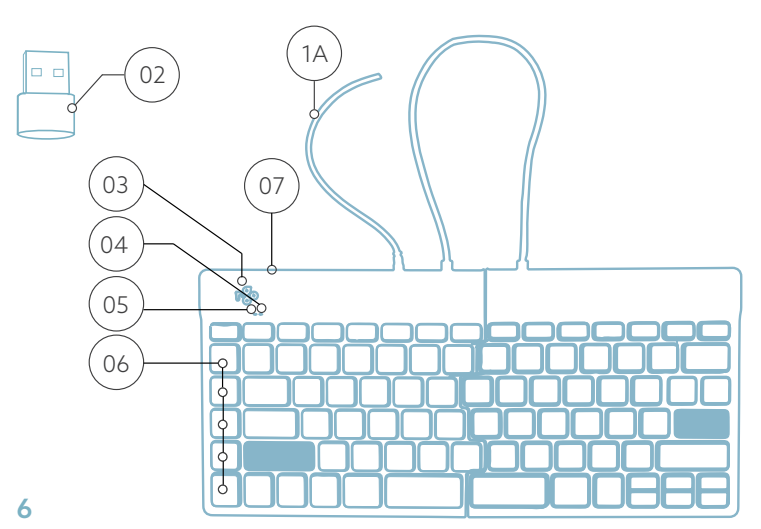

#### **Product overview wireless**

#### EU layout

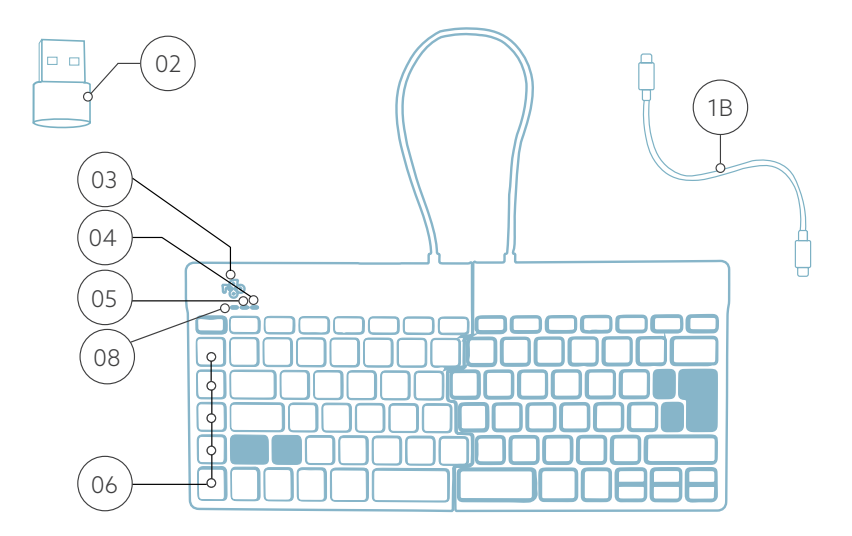

US layout

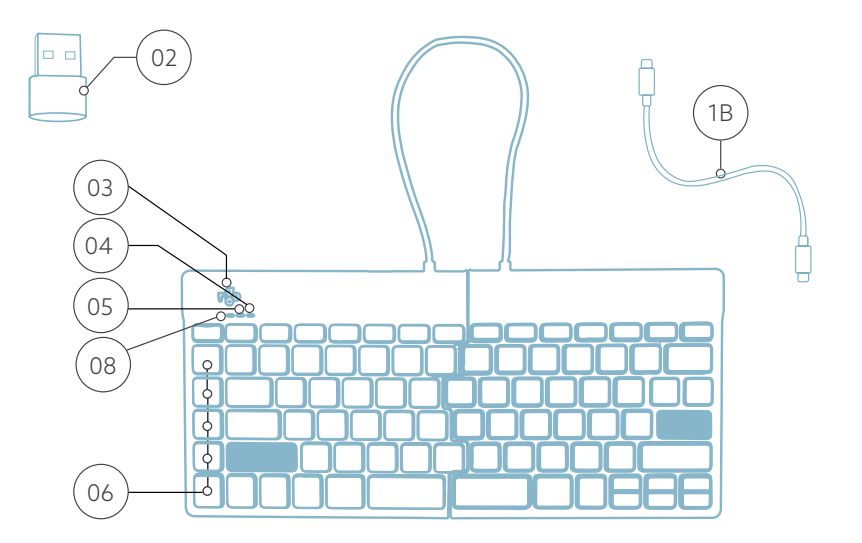

#### **Setup Wired**

A Connect the keyboard to your computer by plugging the cable (1A) into your computer. (Use the converter (22) if your computer has only USB-A connection.)

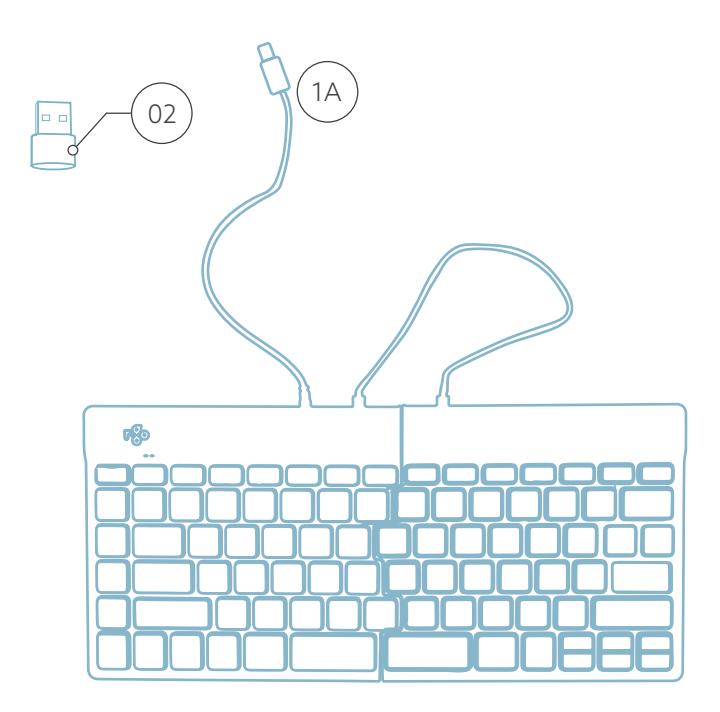

### **Setup Wired**

B (Optional) Connect Numpad or another device to the keyboard by plugging it into your USB-hub  $^{(07)}$ .

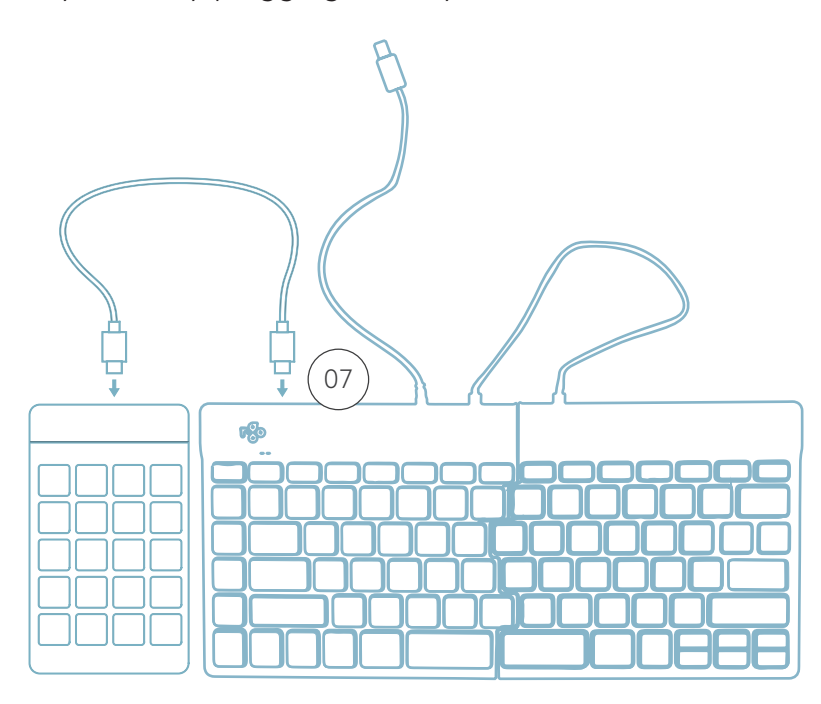

#### Setup Wireless

1. Turn your Break keyboard on. At the back of the keyboard you will find the on/off switch. Turn the switch to 'on' or, depending on the version, to green.

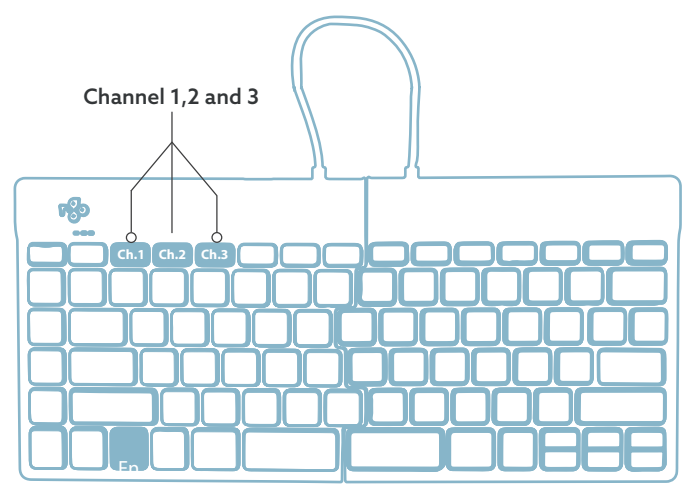

2. It is possible to connect this keyboard to 3 different devices, such as your PC, laptop or mobile phone. To connect it, you can choose channel 1,2 or 3. Each channel can be connected to one device. To connect the keyboard to one device, for example your laptop, press and hold the Fn- key together with the key of your chosen channel for at least 3 seconds. It will search for a device to connect with. You will see the Bluetooth light on the keyboard blinking.

3. Go to Bluetooth & other devices menu on your computer. To find this you can typ "Bluetooth" in the left corner of your Windows bar.

#### **Setup Wireless**

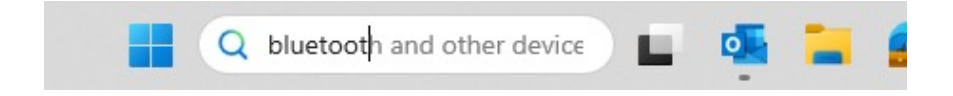

4. Check if bluetooth is on. If not, turn on bluetooth or check if your PC has got Bluetooth.

| Bluetooth & devices > Devices                  |            |
|------------------------------------------------|------------|
| Bluetooth<br>Discoverable as "DESKTOP-63MSH08" | On 💽       |
| Connect a new device to "DESKTOP-63M5H0B"      | Add device |
| Input                                          |            |
| R GO BREAK Mouse Connected                     | 63% 🗈 …    |

5. Click on "Add device" and then "Bluetooth". Select your Break keyboard. The keyboard will then connect to your chosen device.

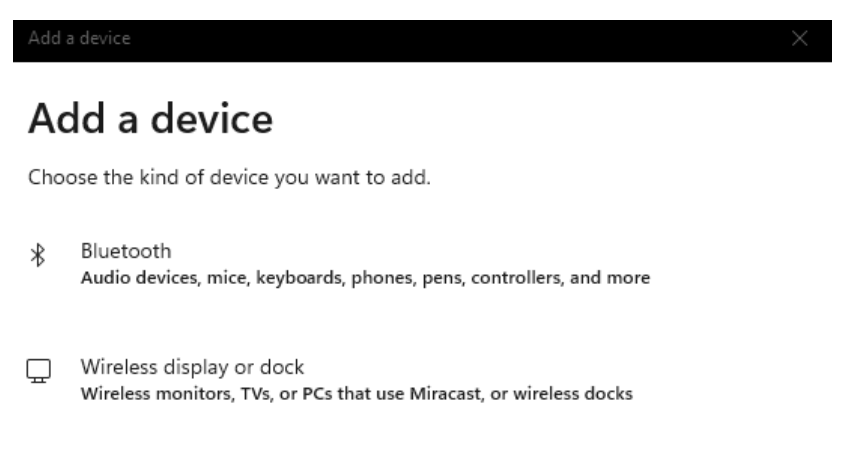

#### I can't find my Break keyboard. What to do?

If you can't find your Break keyboard, please check if the battery is full (connect the charging cable with USB-C). When the battery is low the LED light on the keyboard will turn red to indicate that the keyboard is charging. When charged for minimal 5 minutes, you can try to connect again.

#### How do I know if my device had got Bluetooth?

To check if your PC has got Bluetooth, type at the bottom in the Windows bar "device manager".

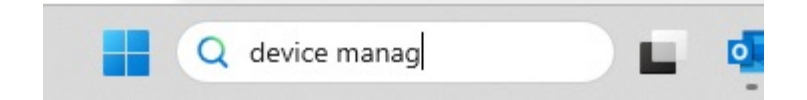

You will see the following screen (see picture). When your PC hasn't got bluetooth, you won't find 'bluetooth' in the list. You won't be able to use Bluetooth devices'.

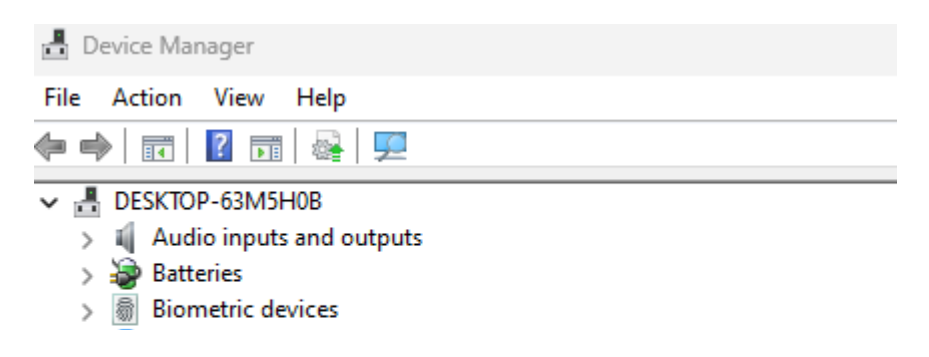

6. To connect 3 different devices to 3 channels please repeat steps above for each device.

7. Do you want to switch between devices? Press shortly the Fn- key together with your chosen channel (1,2 or 3). Now you are able to quickly switch between for example your PC, laptop and mobile phone.

8. To charge this keyboard, connect it to your computer using cable <sup>(1)</sup>.

#### Mac

1. Turn your Break keyboard on. At the back of the keyboard you will find the on/off switch. Turn the switch to 'on' or, depending on the version, to green.

2. It is possible to connect this keyboard to 3 different devices, such as your PC, laptop or mobile phone. To connect it, you can choose channel 1,2 or 3. Each channel can be connected to one device. To connect the keyboard to one device, for example your laptop, press and hold the Fn- key together with the key of your chosen channel for at least 3 seconds. It will search for a device to connect with. You will see the Bluetooth light on the keyboard blinking.

#### **Setup Wireless**

3. Go to Bluetooth on your screen. To find this you click on the Mac icon in the upper left and go to System settings.

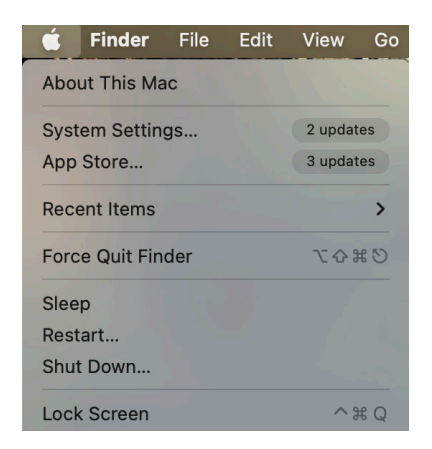

4. Check if Bluetooth is on. If not, turn on Bluetooth or check if your PC has Bluetooth.

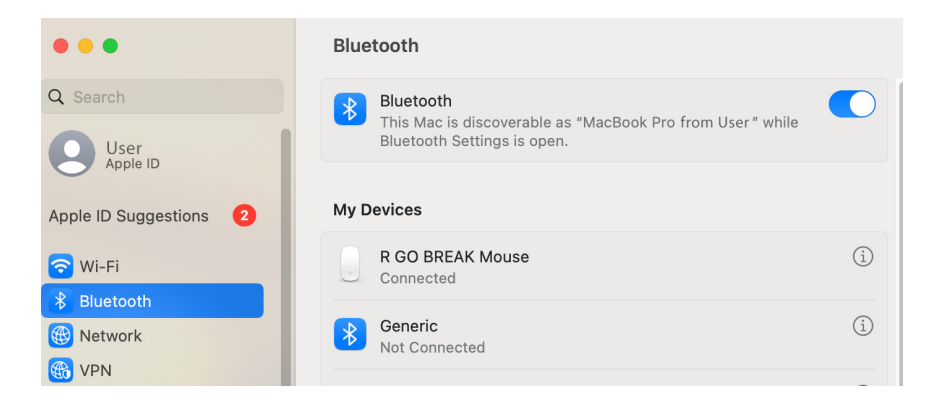

#### **Setup Wireless**

5. Scroll down to 'Nearby Devices' and click Connect.

| Nearby Devices   |         |
|------------------|---------|
| R GO BREAK Mouse | Connect |

#### **Function keys**

The function keys are marked on the keyboard in blue.

To activate a function on your keyboard, press the Fn-key at the same time as the selected function key.

Note: Fn + A = Break indicator light On/Off.

Download the R-Go Break software at https://r-go.tools/bs

The R-Go Break software is compatible with all R-Go Break keyboards. It gives you insight into your work behaviour and gives you the possibility to customize your keyboard buttons.

The R-Go Break is a software tool that helps you to remember to take breaks from your work. As you work, the R-Go Break software controls the LED light on your Break mouse or keyboard. This break indicator changes color, like a traffic light. When the light turns green, it means you are working healthily. Orange indicates that it is time for a short break and red indicates that you have been working too long. This way you receive feedback on your break behavior in a positive way.

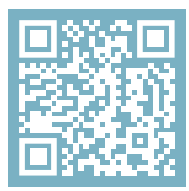

For more information about the R-Go Break software, scan the QR code! https://r-go.tools/break\_web\_en Is your keyboard not working properly, or do you experience problems while using it? Please follow the steps mentioned below.

- Connect the keyboard to another USB port of your computer.
- Connect the keyboard directly to your computer if you are using an USB hub.
- Restart your computer.
- Test the keyboard on another device, if it is still not working contact us via **info@r-go-tools.com**.

# Ergonomische Tastatur

### R-Go Split Break

Ergonomic keyboard Clavier ergonomique alle Layouts kabelgebunden kabellos

#### Inhalt

| Produktübersicht          | 21 |
|---------------------------|----|
| Einrichtung Kabelgebunden | 24 |
| Einrichtung Drahtlos      | 26 |
| Funktionstasten           | 32 |
| R-Go Break                | 33 |
| Fehlersuche               | 34 |

Unsere ergonomische R-Go Split Break Tastatur bietet alle ergonomischen Funktionen, die Sie zum gesunden Tippen benötigen. Die beiden Tastaturteile können in jede gewünschte Position gebracht werden und geben Ihnen maximale Freiheit. Dieses einzigartige Design sorgt für eine natürliche und entspannte Haltung von Schultern, Ellbogen und Handgelenken. Dank des leichten Tastenanschlags ist nur eine minimale Muskelanspannung beim Tippen erforderlich. Das dünne Design sorgt für eine entspannte, flache Haltung der Hände und Handgelenke beim Tippen. Die R-Go Split Break Tastatur verfügt außerdem über einen integrierten Pausenindikator, der mit Farbsignalen anzeigt, wann es Zeit ist, eine Pause zu machen. Grün bedeutet, dass Sie gesund arbeiten, orange bedeutet, dass es Zeit ist, eine Pause zu machen und rot bedeutet, dass Sie zu lange gearbeitet haben. #stayfit

Systemanforderungen/Kompatibilität: Windows XP/ Vista/10/11

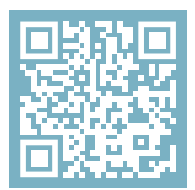

Für weitere Informationen über dieses Produkt, scannen Sie den QR-Code! https://r-go.tools/splitbreak\_web\_de

### Überblick über das Produkt

1A Kabel zum Anschluss der Tastatur an den PC (USB-C) (kabelgebunden)

- 1B Aufladekabel (USB-C)(kabellos)
- 02 USB-C zu USB-A Konverter
- 03 R-Go Break Anzeige
- 04 Scroll Lock-Anzeige
- 05 Caps Lock-Anzeige
- 06 Tastenkombinationen
- 07 USB-C Hub
- 08 Pairing-Anzeige

## Überblick über das Produkt (verkabelt)

EU layout

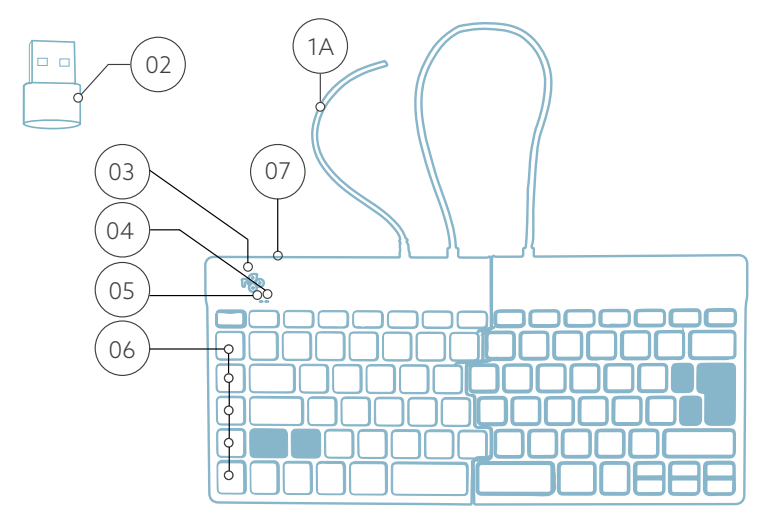

US layout

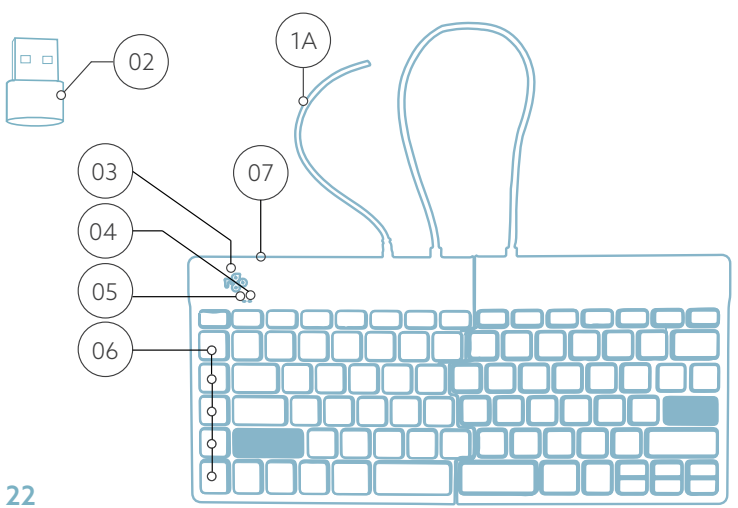

## Überblick über das Produkt (kabellos)

EU layout

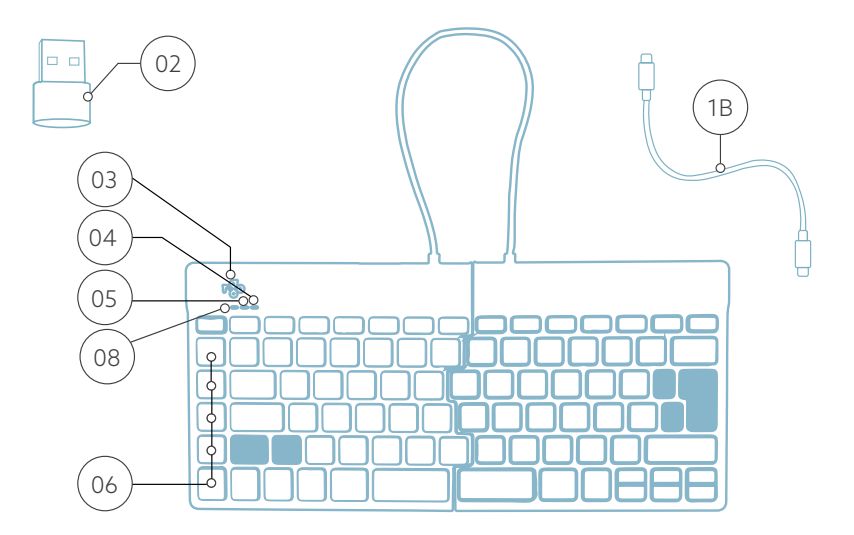

US layout

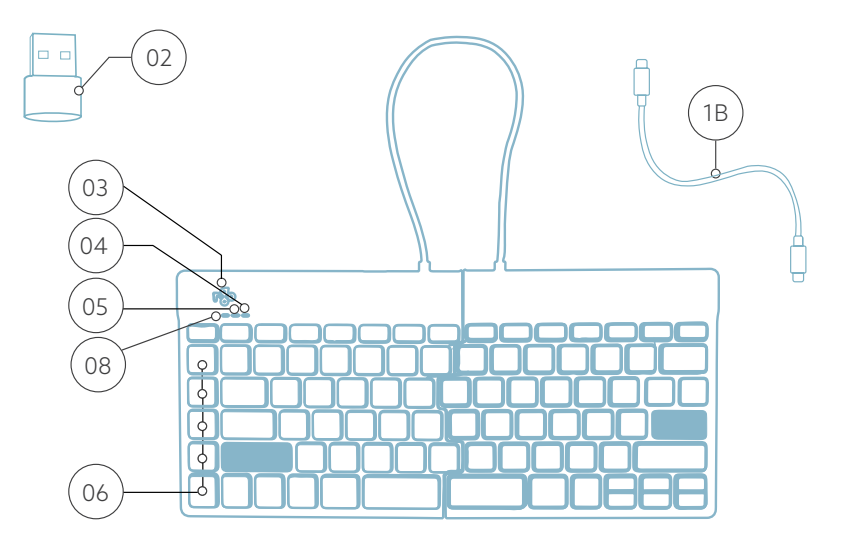

#### Einrichtung Kabelgebunden

A Schließen Sie die Tastatur an Ihren Computer an, indem Sie das Kabel (1) in Ihren Computer einstecken. (Verwenden Sie den Konverter (12), wenn Ihr Computer nur über einen USB-A-Anschluss verfügt.)

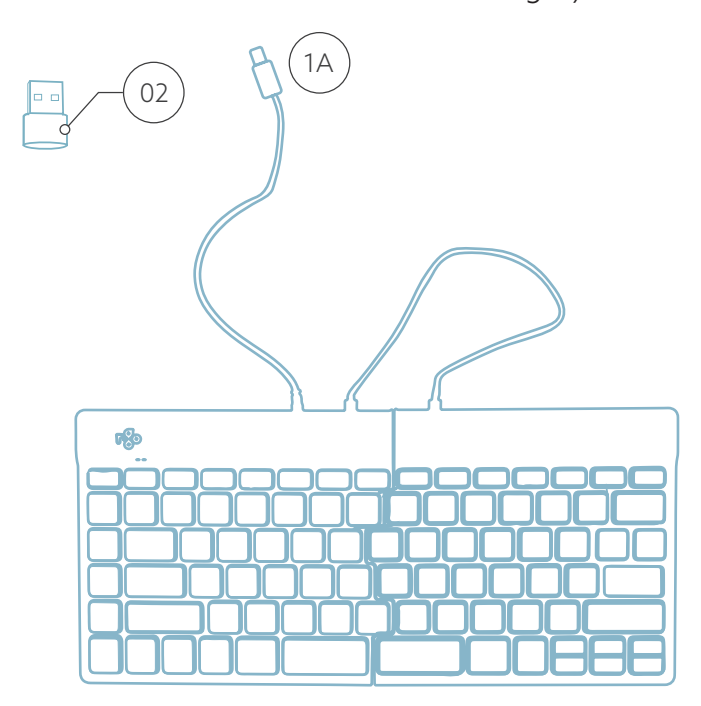

### Einrichtung Kabelgebunden

C (Optional) Schließen Sie das Numpad oder ein anderes Gerät an die Tastatur an, indem Sie es an Port <sup>(07)</sup>.

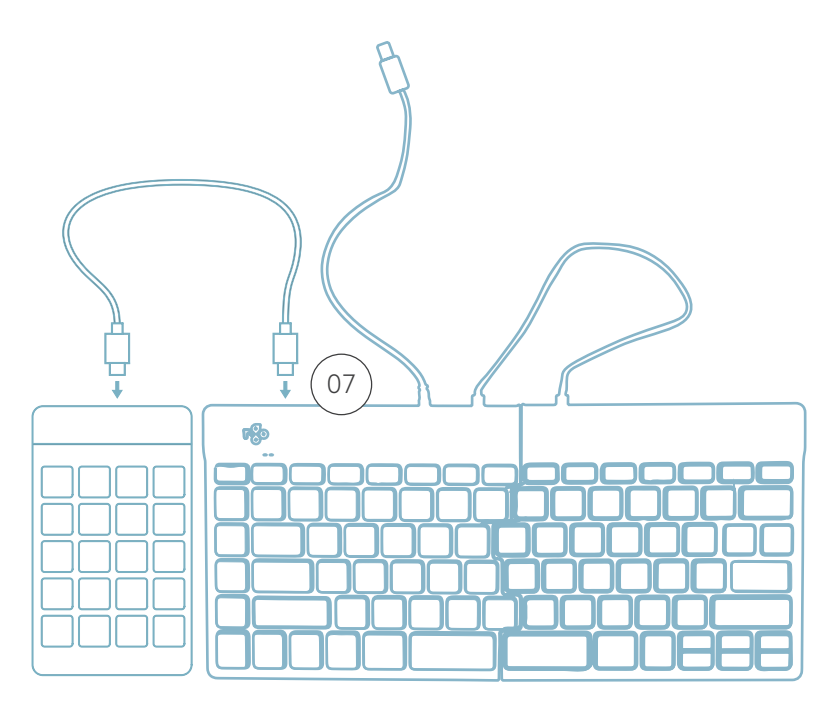

#### **Einrichtung Drahtlos**

1. Schalten Sie Ihr Break-Keyboard ein. Auf der Rückseite der Tastatur finden Sie den Ein/Aus-Schalter. Stellen Sie den Schalter auf "on" oder, je nach Version, auf grün

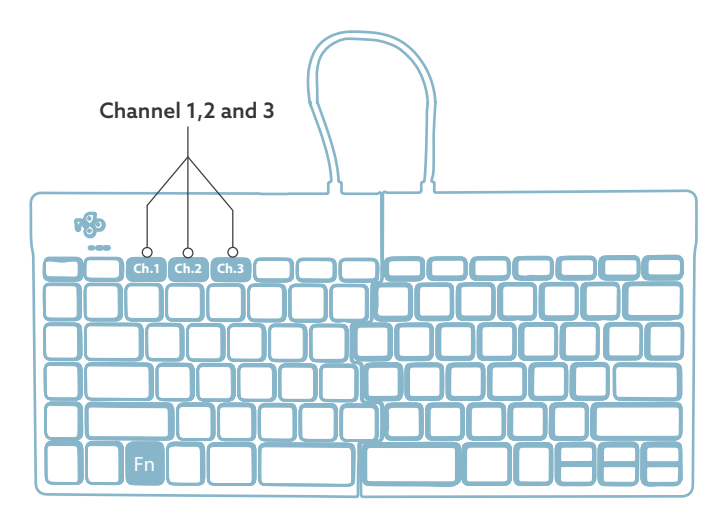

2. Sie können diese Tastatur an 3 verschiedene Geräte anschließen, z. B. an Ihren PC, Ihren Laptop oder Ihr Mobiltelefon. Zum Anschluss können Sie Kanal 1, 2 oder 3 wählen. Jeder Kanal kann an ein Gerät angeschlossen werden. Um die Tastatur mit einem Gerät, z. B. Ihrem Laptop, zu verbinden, halten Sie die Fn-Taste zusammen mit der Taste des gewählten Kanals mindestens 3 Sekunden lang gedrückt. Es wird nach einem Gerät gesucht, mit dem eine Verbindung hergestellt werden kann. Die Bluetooth-Anzeige auf der Tastatur blinkt. 3. Rufen Sie das Menü "Bluetooth & andere Geräte" auf Ihrem Computer auf. Sie finden es, indem Sie in der linken Ecke der Windows-Leiste auf "Bluetooth" tippen.

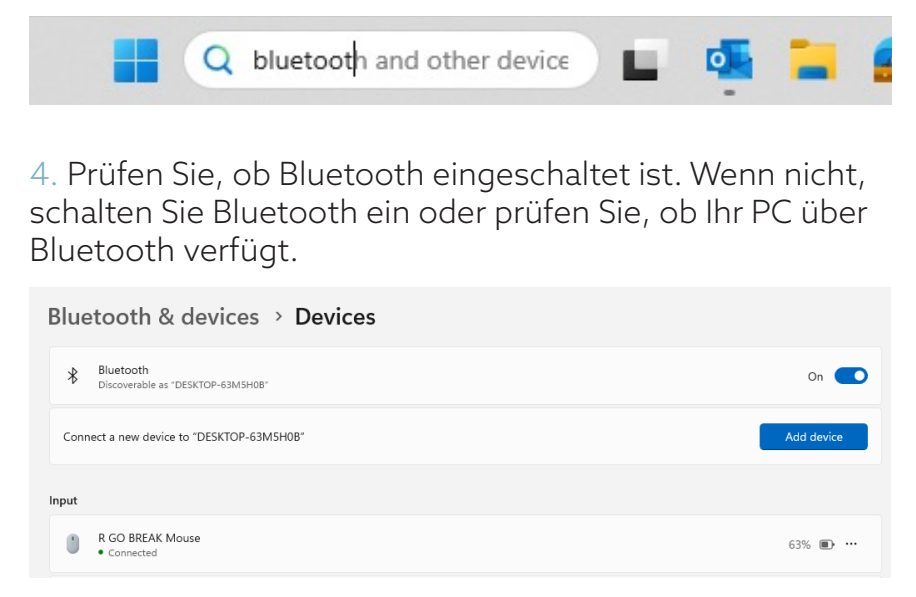

5. Klicken Sie auf "Gerät hinzufügen" und dann auf "Bluetooth". Wählen Sie Ihre Break-Tastatur aus. Die Tastatur wird dann mit dem ausgewählten Gerät verbunden.

Add a device

 $\times$ 

#### Add a device

Choose the kind of device you want to add.

Bluetooth Audio devices, mice, keyboards, phones, pens, controllers, and more

Wireless display or dock Wireless monitors, TVs, or PCs that use Miracast, or wireless docks

#### Ich kann meine Break-Tastatur nicht finden. Was ist zu tun?

Wenn Sie Ihre Break-Tastatur nicht finden können, überprüfen Sie bitte, ob der Akku voll ist (verbinden Sie das Ladekabel mit USB-C). Bei niedrigem Batteriestand leuchtet die LED-Leuchte auf der Tastatur rot, um anzuzeigen, dass die Tastatur geladen wird. Wenn sie mindestens 5 Minuten lang aufgeladen ist, können Sie versuchen, sie erneut zu verbinden.

## Wie kann ich feststellen, ob mein Gerät über Bluetooth verfügt?

Um zu überprüfen, ob Ihr PC über Bluetooth verfügt, geben Sie unten im Windows-Startmenü "Geräte-Manager" ein.

#### **Einrichtung Drahtlos**

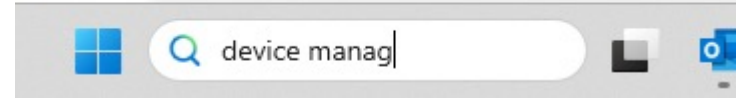

Daraufhin wird der folgende Bildschirm angezeigt (siehe Bild). Wenn Ihr PC nicht über Bluetooth verfügt, finden Sie "Bluetooth" nicht in der Liste. Sie können dann keine Bluetooth-Geräte verwenden.

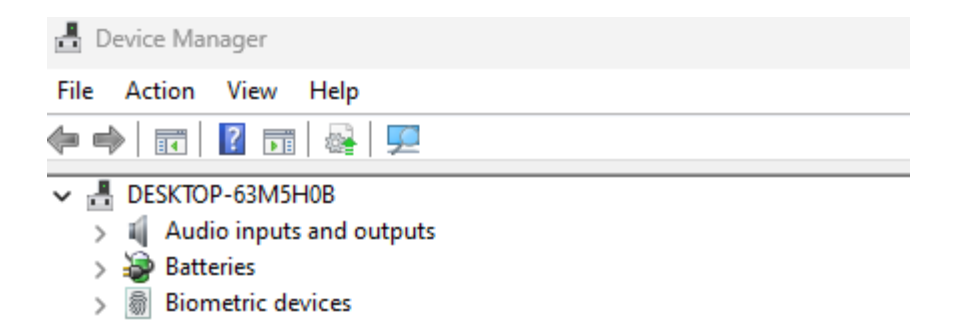

6. Um 3 verschiedene Geräte mit 3 Kanälen zu verbinden, wiederholen Sie die Schritte 3 bis 5 für jedes Gerät.

7. Möchten Sie zwischen den Geräten umschalten? Drücken Sie kurz die Fn- Taste zusammen mit dem gewählten Kanal (1,2 oder 3). Nun können Sie schnell zwischen z.B. PC, Laptop und Mobiltelefon umschalten.

8. Um die Tastatur aufzuladen, schließen Sie sie mit einem Kabel 💿 an Ihren Computer an.

#### Mac

1. Schalten Sie Ihre Break-Tastatur ein. Auf der Rückseite der Tastatur befindet sich der Ein/Aus-Schalter. Stellen Sie den Schalter auf "on" oder, je nach Version, auf grün.

2. Sie können diese Tastatur an 3 verschiedene Geräte anschließen, z. B. an Ihren PC, Ihren Laptop oder Ihr Mobiltelefon. Zum Anschluss können Sie Kanal 1, 2 oder 3 wählen. Jeder Kanal kann an ein Gerät angeschlossen werden. Um die Tastatur mit einem Gerät, z. B. Ihrem Laptop, zu verbinden, halten Sie die Fn-Taste zusammen mit der Taste des gewählten Kanals mindestens 3 Sekunden lang gedrückt. Es wird nach einem Gerät gesucht, mit dem eine Verbindung hergestellt werden kann. Die Bluetooth-Anzeige auf der Tastatur blinkt.

3. Gehen Sie auf Ihrem Bildschirm zu "Bluetooth". Klicken Sie dazu auf das Mac-Symbol oben links und gehen Sie zu den Systemeinstellungen.

#### **Einrichtung Drahtlos**

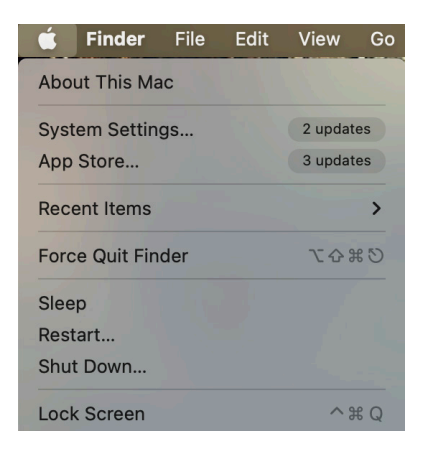

4. Prüfen Sie, ob Bluetooth eingeschaltet ist. Wenn nicht, schalten Sie Bluetooth ein oder prüfen Sie, ob Ihr PC über Bluetooth verfügt.

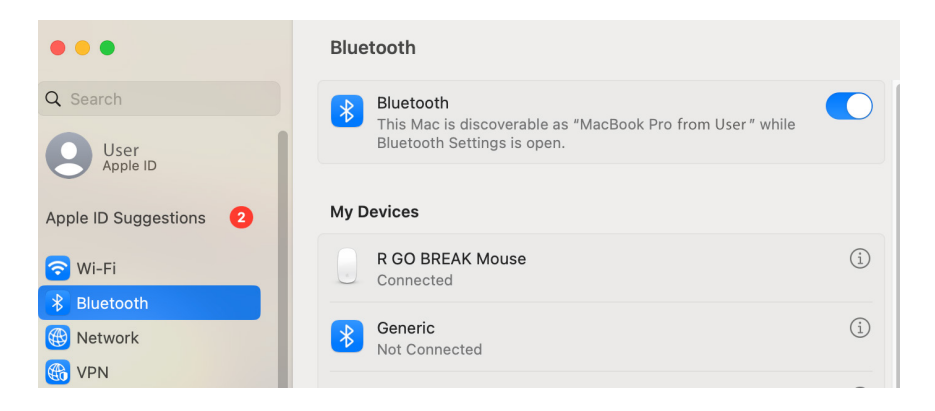

#### **Einrichtung Drahtlos**

5. Scrollen Sie nach unten zu "Geräte in der Nähe" und klicken Sie auf "Verbinden".

| Nearby Devices   |         |
|------------------|---------|
| R GO BREAK Mouse | Connect |

#### **Funktionstasten**

Die Funktionstasten sind auf der Tastatur blau markiert.

Um eine Funktion Ihrer Tastatur zu aktivieren, drücken Sie die Fn-Taste gleichzeitig mit der ausgewählten Funktionstaste.

Hinweis: Fn + A = Pausenanzeige ein/aus

Laden Sie die R-Go Break Software herunter unter https://r-go.tools/bs

Die R-Go Break Software ist mit allen R-Go Break Tastaturen kompatibel. Sie gibt Ihnen Einblick in Ihr Arbeitsverhalten und bietet Ihnen die Möglichkeit, Ihre Tastaturtasten individuell anzupassen.

R-Go Break ist eine Software, die Ihnen hilft, sich an Ihre Arbeitspausen zu erinnern. Während Sie arbeiten, steuert die R-Go Break Software das LED-Licht an Ihrer Break-Maus oder -Tastatur. Diese Pausenanzeige wechselt die Farbe, wie eine Ampel. Wenn das Licht grün leuchtet, bedeutet dies, dass Sie gesund arbeiten. Orange bedeutet, dass es Zeit für eine kurze Pause ist, und rot bedeutet, dass Sie zu lange gearbeitet haben. Auf diese Weise erhalten Sie eine positive Rückmeldung über Ihr Pausenverhalten.

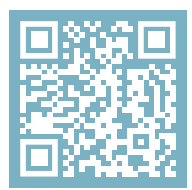

Für weitere Informationen über die die R-Go Break Software, scannen Sie den QR-Code! https://r-go.tools/break\_web\_de Funktioniert Ihre Tastatur nicht richtig oder haben Sie Probleme bei der Benutzung? Bitte befolgen Sie die unten aufgeführten Schritte.

- Schließen Sie die Tastatur an einen anderen USB-Anschluss Ihres Computers an.
- Schließen Sie die Tastatur direkt an Ihren Computer an, wenn Sie einen USB-Hub verwenden.
- Starten Sie Ihren Computer neu.
- Testen Sie die Tastatur an einem anderen Gerät. Wenn sie immer noch nicht funktioniert, kontaktieren Sie uns über info@r-go-tools.com.

## clavier ergonomique

### R-Go Split Break

Ergonomic keyboard Ergonomische Tastatur tous les modèles avec fil | sans fil

#### Sommaire

| Aperçu du produit        | 38 |
|--------------------------|----|
| Configuration filaire    | 41 |
| Configuration sans fil   | 43 |
| Touches de fonction      | 49 |
| R-Go Break               | 50 |
| Résolution des problèmes | 51 |
Notre clavier ergonomique R-Go Split Break offre toutes les caractéristiques ergonomiques dont vous avez besoin pour taper de manière saine. Les deux parties du clavier peuvent être placées dans n'importe quelle position, ce qui vous donne une liberté maximale. Cette conception unique garantit une position naturelle et détendue des épaules, des coudes et des poignets. Grâce à la légèreté de la frappe, une tension musculaire minimale est nécessaire pendant la frappe. Son design fin assure une position détendue et plate des mains et des poignets pendant la frappe. Le clavier R-Go Split Break est également doté d'un indicateur de pause intégré, qui signale par des couleurs le moment de faire une pause. Le vert signifie que vous travaillez sainement, l'orange qu'il est temps de faire une pause et le rouge que vous travaillez depuis trop longtemps. #stayfit

Configuration requise/Compatibilité: Windows XP/ Vista/10/11

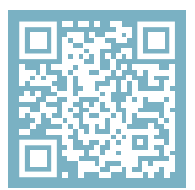

Pour plus d'informations sur ce produit, scannez le code QR! https://r-go.tools/splitbreak\_web\_fr

## Aperçu du produit

- 1A Câble pour connecter le clavier au PC (USB-C)(filaire)
- 1B Câble de chargement (USB-C)(sans fil)
- 02 Convertisseur USB-C vers USB-A
- 03 R-Go Break Indicateur
- 04 Indicateur de verrouillage du défilement
- 05 Indicateur de verrouillage des majuscules
- 06 Raccourcis claviers
- 07 USB-C Hub
- 08 Indicateur de pairing

## Aperçu du produit filaire

## EU layout

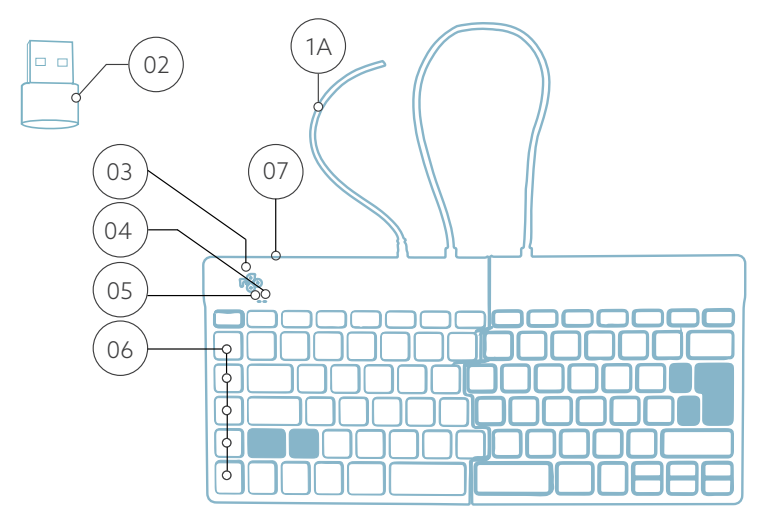

## US layout

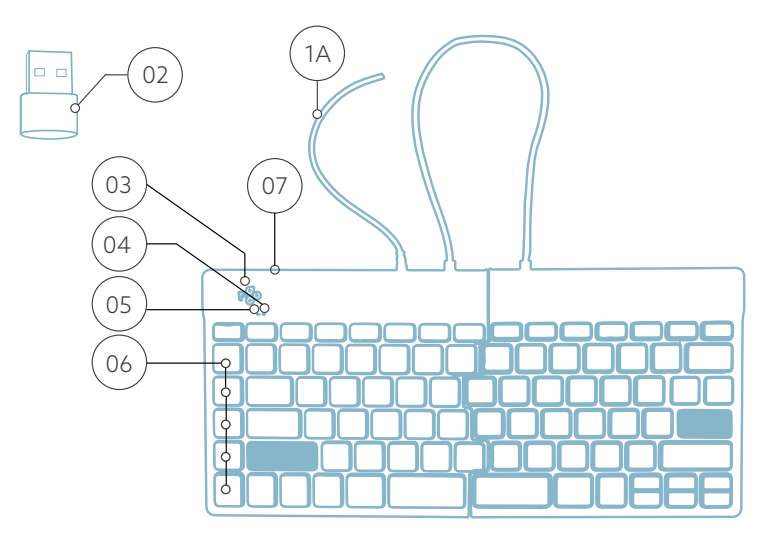

# Aperçu du produit sans fil

## EU layout

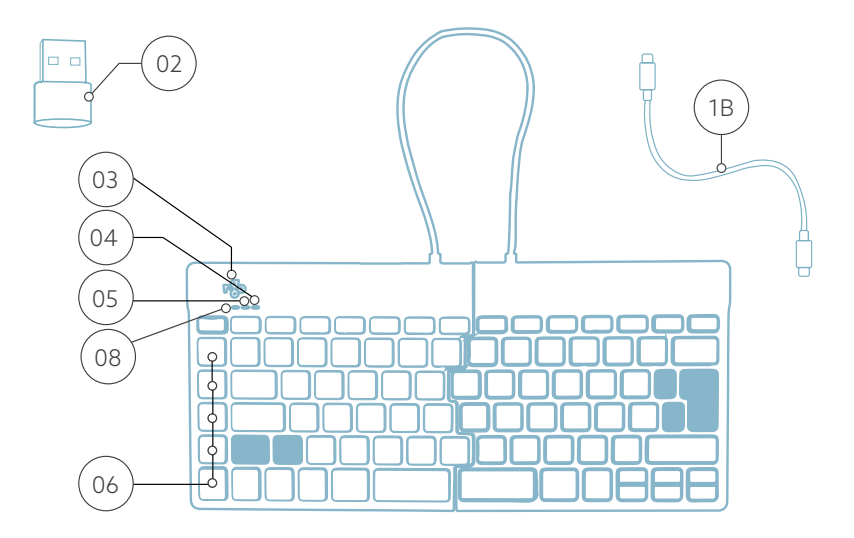

## US layout

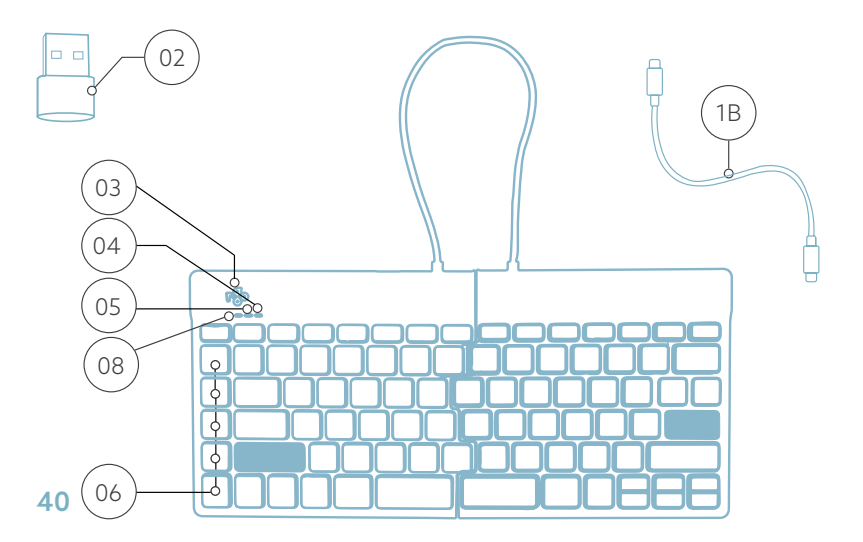

## Configuration avec fil

A Connectez le clavier à votre ordinateur en branchant le câble <sup>(1)</sup> dans votre ordinateur. (Utilisez le convertisseur <sup>(2)</sup> si votre ordinateur ne dispose que d'une connexion USB-A.)

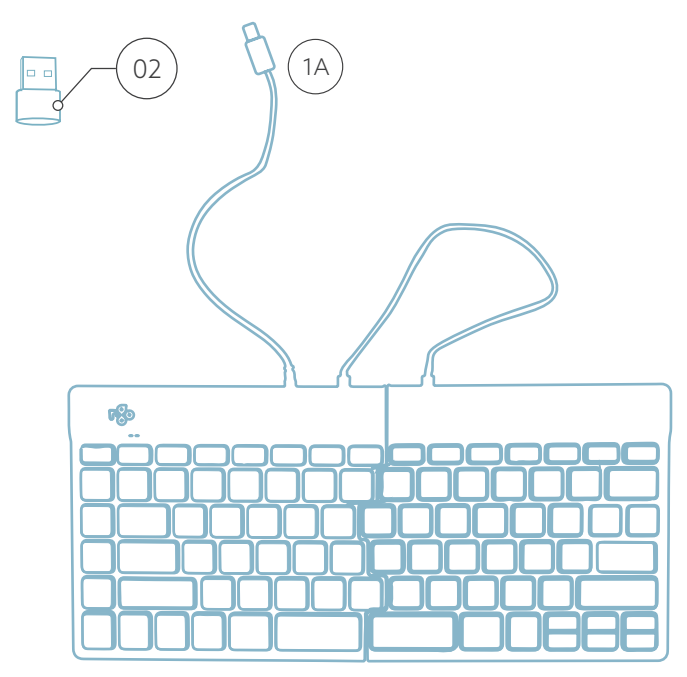

## Configuration avec fil

C (Facultatif) Connectez le Numpad ou un autre périphérique au clavier en les branchant sur le port <sup>(07)</sup>.

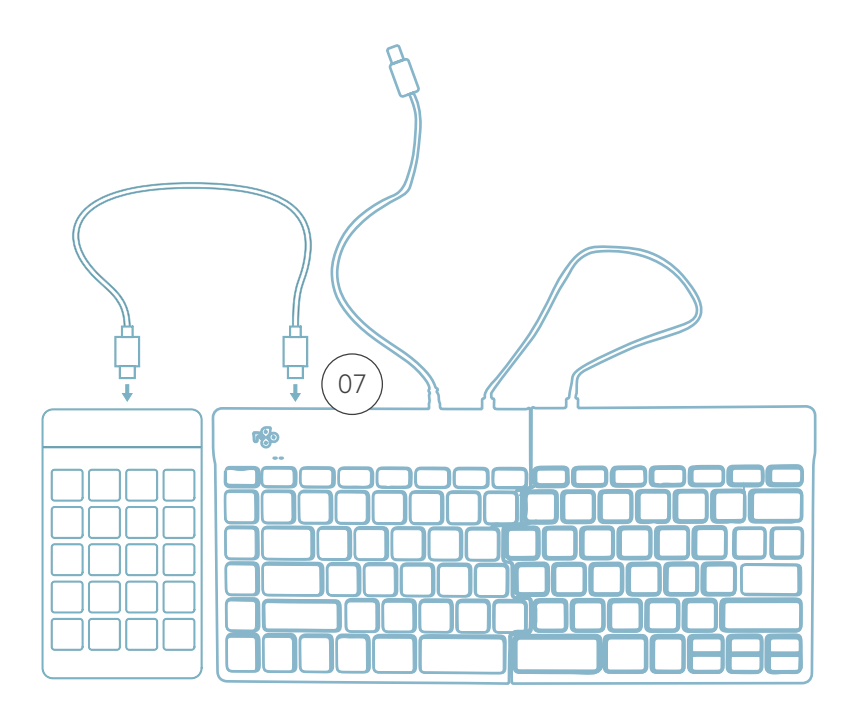

## Configuration sans fil

1. Allumez votre clavier Break. Au dos du clavier, vous trouverez l'interrupteur marche/arrêt. Tournez l'interrupteur sur 'on' ou, selon la version, sur le vert.

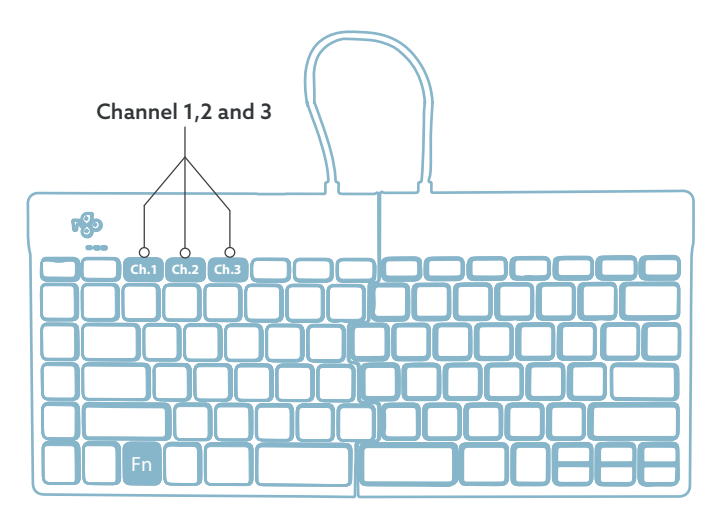

2. Il est possible de connecter ce clavier à 3 appareils différents, tels que votre PC, votre ordinateur portable ou votre téléphone portable. Pour le connecter, vous pouvez choisir le canal 1, 2 ou 3. Chaque canal peut être connecté à un appareil. Pour connecter le clavier à un appareil, par exemple votre ordinateur portable, appuyez sur la touche Fn- et maintenez-la enfoncée en même temps que la touche du canal choisi pendant au moins 3 secondes. Le clavier recherchera un appareil avec lequel se connecter. Le voyant Bluetooth du clavier clignote. 3. Allez dans le menu Bluetooth et autres périphériques de votre ordinateur. Pour le trouver, vous pouvez taper "Bluetooth" dans le coin gauche de votre barre Windows.

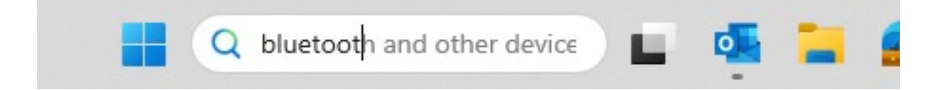

4. Vérifiez si le Bluetooth est activé. Si ce n'est pas le cas, activez la fonction Bluetooth ou vérifiez si votre PC dispose de la fonction Bluetooth.

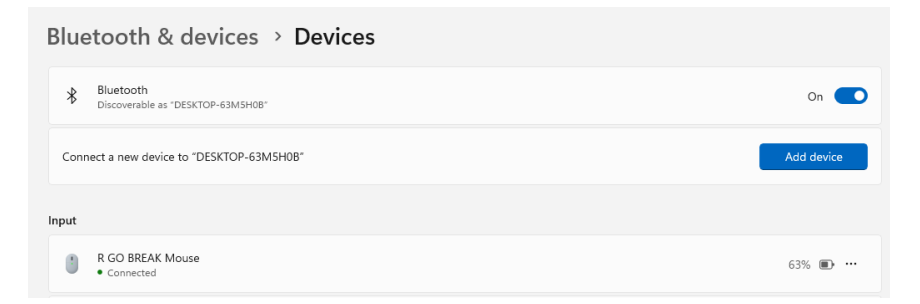

5. Cliquez sur "Ajouter un périphérique" puis sur "Bluetooth". Sélectionnez votre clavier Break. Le clavier se connectera alors à l'appareil choisi.

## Configuration sans fil

Add a device

## Add a device

Choose the kind of device you want to add.

Bluetooth Audio devices, mice, keyboards, phones, pens, controllers, and more

₽

Wireless display or dock Wireless monitors, TVs, or PCs that use Miracast, or wireless docks

#### Je ne trouve pas mon clavier Break. Que faire ?

Si vous ne trouvez pas votre clavier Break, vérifiez que la batterie est pleine (connectez le câble de charge en USB-C). Lorsque la batterie est faible, la lumière LED sur le clavier devient rouge pour indiquer que le clavier est en cours de chargement. Lorsque le clavier est chargé pendant au moins 5 minutes, vous pouvez essayer de vous connecter à nouveau.

Comment savoir si mon appareil est équipé de Bluetooth ? Pour vérifier si votre PC est équipé de Bluetooth, tapez en bas dans la barre de Windows "gestionnaire de périphériques".

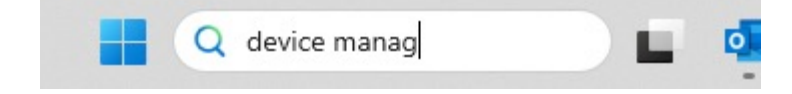

Vous verrez l'écran suivant (voir l'image). Si votre PC n'est pas équipé de Bluetooth, vous ne trouverez pas "Bluetooth" dans la liste. Vous ne pourrez pas utiliser les périphériques Bluetooth.

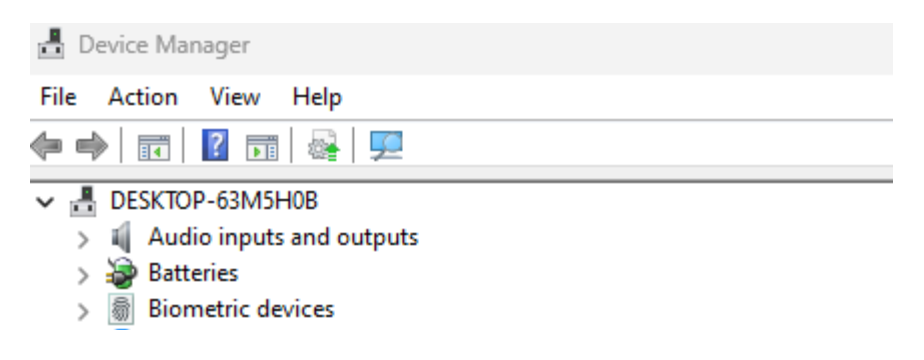

6. Pour connecter 3 appareils différents à 3 canaux, répétez les étapes ci-dessus pour chaque appareil.

7. Voulez-vous passer d'un appareil à l'autre ? Appuyez brièvement sur la touche Fn- et sur le canal choisi (1,2 ou 3). Vous pouvez maintenant passer rapidement d'un appareil à l'autre, par exemple votre PC, votre ordinateur portable et votre téléphone mobile.

8. Pour charger ce clavier, connectez-le à votre ordinateur à l'aide du câble 💷.

#### Mac

1. Allumez votre clavier Break. A l'arrière du clavier, vous trouverez l'interrupteur marche/arrêt. Tournez l'interrupteur sur 'on' ou, selon la version, sur le vert.

2. Il est possible de connecter ce clavier à 3 appareils différents, tels que votre PC, votre ordinateur portable ou votre téléphone portable. Pour le connecter, vous pouvez choisir le canal 1, 2 ou 3. Chaque canal peut être connecté à un appareil. Pour connecter le clavier à un appareil, par exemple votre ordinateur portable, appuyez sur la touche Fn- et maintenez-la enfoncée en même temps que la touche du canal choisi pendant au moins 3 secondes. Le clavier recherchera un appareil avec lequel se connecter. Le voyant Bluetooth du clavier clignote.

3. Allez sur Bluetooth sur votre écran. Pour le trouver, cliquez sur l'icône Mac en haut à gauche et allez dans les réglages du système.

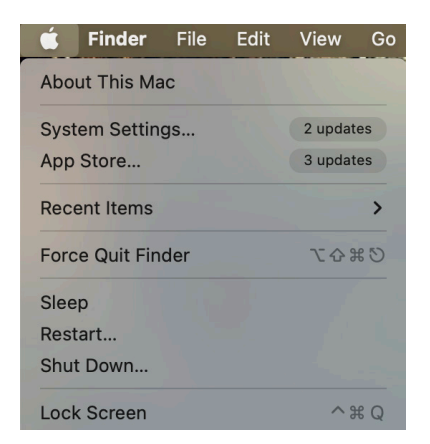

## Configuration sans fil

4. Vérifiez si Bluetooth est activé. Si ce n'est pas le cas, activez le Bluetooth ou vérifiez si votre PC est équipé du Bluetooth.

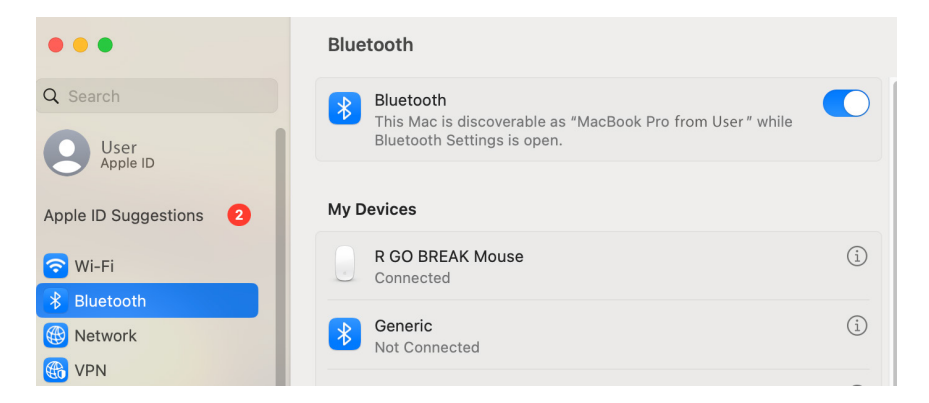

5. Faites défiler vers le bas jusqu'à "Appareils proches" et cliquez sur Connecter.

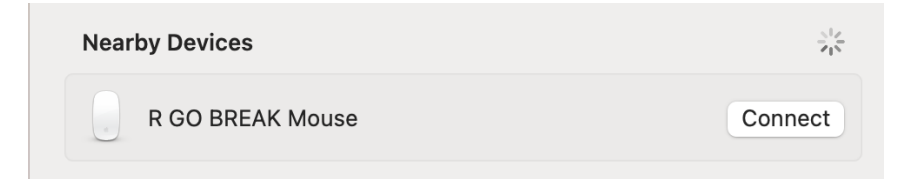

Les touches de fonction sont marquées en bleu sur le clavier.

Pour activer une fonction de votre clavier, appuyez sur la touche Fn en même temps que la touche de fonction sélectionnée.

Remarque: Fn + A = Activation/désactivation du voyant de pause

Téléchargez le logiciel R-Go Break à l'adresse suivante **https://r-go.tools/bs** 

Le logiciel R-Go Break est compatible avec tous les claviers R-Go Break. Il vous permet de mieux comprendre votre comportement au travail et vous donne la possibilité de personnaliser les touches de votre clavier.

Le R-Go Break est un outil logiciel qui vous aide à vous rappeler de faire des pauses dans votre travail. Pendant que vous travaillez, le logiciel R-Go Break contrôle la lumière LED de votre souris ou de votre clavier Break. Cet indicateur de pause change de couleur, comme un feu de circulation. Lorsque le voyant devient vert, cela signifie que vous travaillez sainement. L'orange indique qu'il est temps de faire une petite pause et le rouge que vous travaillez depuis trop longtemps. Vous recevez ainsi un retour d'information positif sur votre comportement en matière de pause.

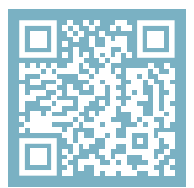

Pour plus d'informations sur le logiciel R-Go Break, scannez le code QR! https://r-go.tools/break\_web\_fr Votre clavier ne fonctionne pas correctement ou vous rencontrez des problèmes lors de son utilisation ? Veuillez suivre les étapes mentionnées ci-dessous.

- Connectez le clavier à un autre port USB de votre ordinateur.
- Connectez le clavier directement à votre ordinateur si vous utilisez un concentrateur USB.
- Redémarrez votre ordinateur.
- Testez le clavier sur un autre appareil, s'il ne fonctionne toujours pas, contactez-nous via info@r-go-tools.com.

# ergonomisch toetsenbord

## **R-Go Split Break**

Ergonomic keyboard Ergonomische Tastatur alle layouts bedraad | draadloos

## Inhoud

| Productoverzicht   | 55 |
|--------------------|----|
| Setup Bedraad      | 58 |
| Setup Draadloos    | 60 |
| Functietoetsen     | 67 |
| R-Go Break         | 68 |
| Problemen oplossen | 69 |

Ons ergonomische R-Go Split Break toetsenbord biedt alle ergonomische functies die u nodig hebt om op een gezonde manier te typen. De twee delen van het toetsenbord kunnen in elke gewenste positie geplaatst worden en geven u maximale vrijheid. Dit unieke ontwerp zorgt voor een natuurlijke en ontspannen houding van de schouders, ellebogen en polsen. Dankzij de lichte aanslag is er minimale spierspanning nodig tijdens het typen. Het dunne ontwerp zorgt voor een ontspannen, vlakke positie van handen en polsen tijdens het typen. Het R-Go Split Break toetsenbord heeft ook een geïntegreerde pauzeindicator, die met kleursignalen aangeeft wanneer het tijd is om pauze te nemen. Groen betekent dat u gezond aan het werk bent, oranje betekent dat het tijd is om pauze te nemen en rood betekent dat u te lang hebt gewerkt. #stayfit

Systeemvereisten/Compatibiliteit: Windows XP/ Vista/10/11

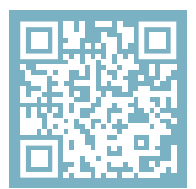

Voor meer informatie over dit product, scan de QR-code! https://r-go.tools/splitbreak\_web\_nl

## Productoverzicht

1A Kabel om toetsenbord op PC aan te sluiten (USB-C) (bedraad)

- 1B Oplaadkabel (USB-C)(draadloos)
- 02 USB-C naar USB-A converter
- 03 R-Go Break indicator
- 04 Scroll Lock-indicator
- 05 Caps Lock-indicator
- 06 Shortcut toetsen
- 07 USB-C Hub
- 08 Pairing-indicator

## Productoverzicht bedraad

## EU layout

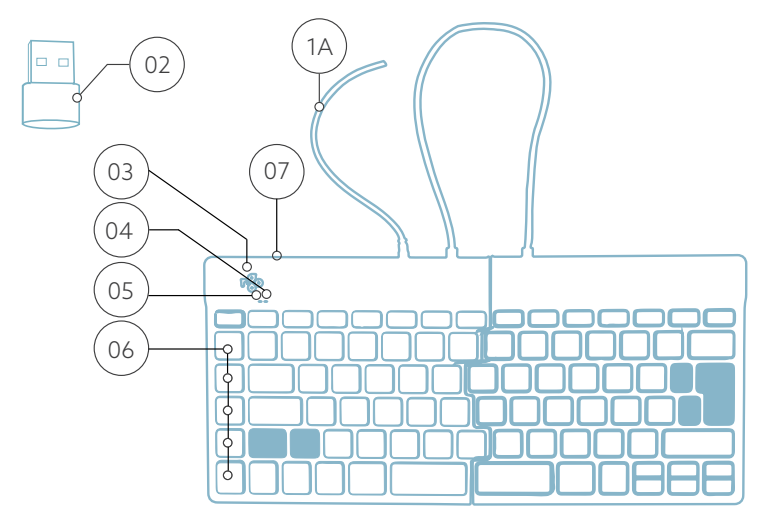

US layout

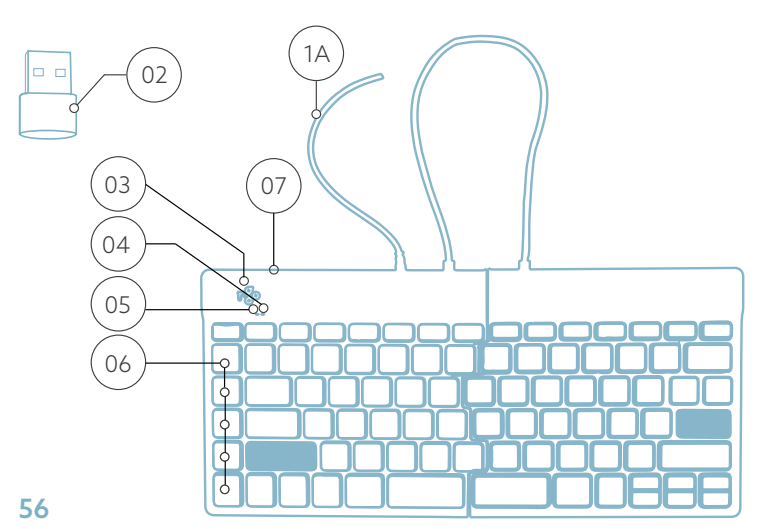

## Productoverzicht draadloos

## EU layout

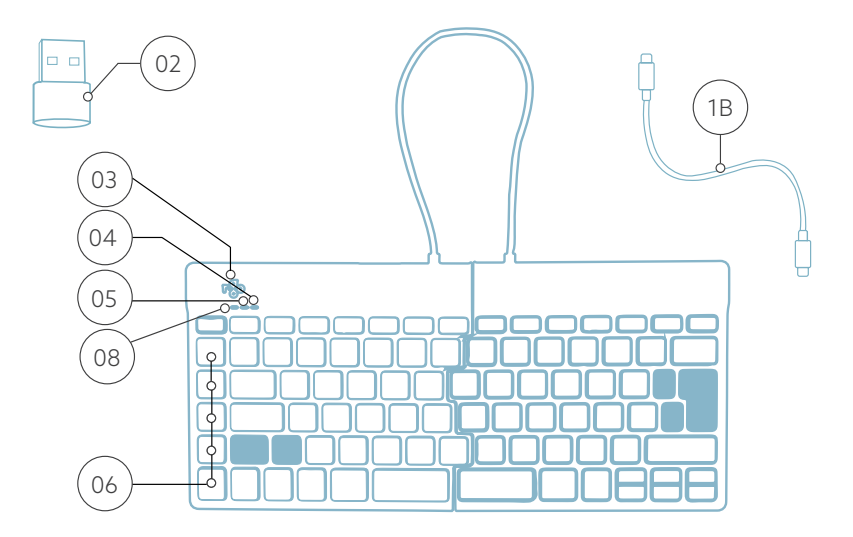

US layout

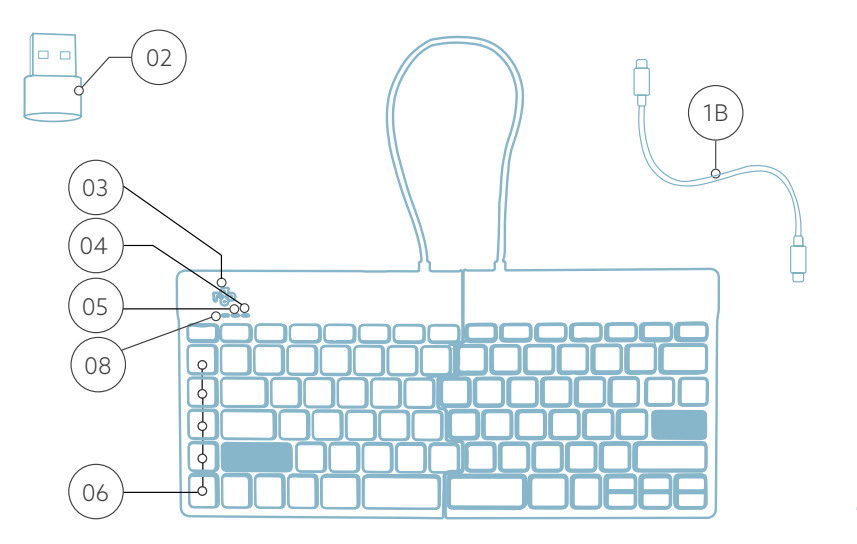

## Setup Bedraad

A Sluit het toetsenbord aan op je computer door de kabel <sup>(01)</sup> in je computer te steken. (Gebruik de converter <sup>(02)</sup> als je computer alleen een USB-A-aansluiting heeft.)

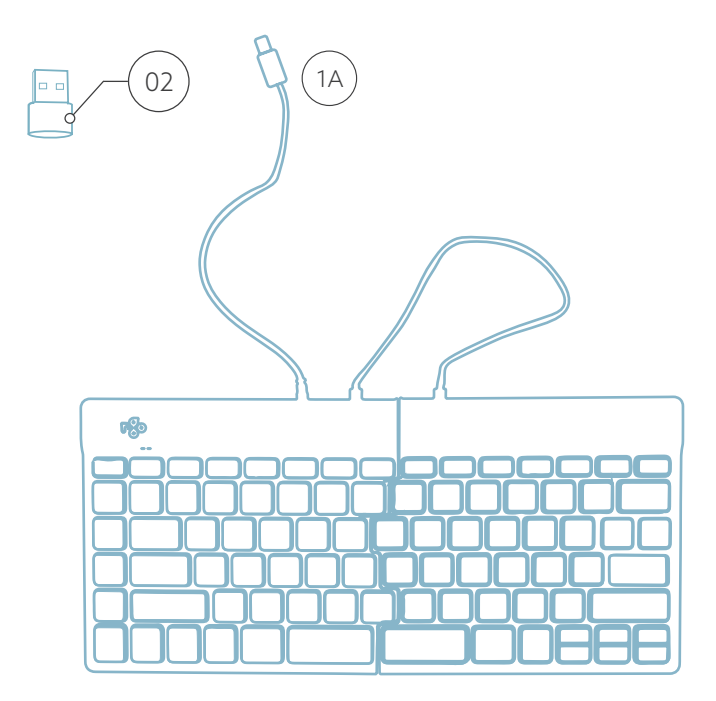

## Setup Bedraad

C (Optioneel) Sluit Numpad of een ander apparaat aan op het toetsenbord door ze in poort  $\overline{(07)}$ .

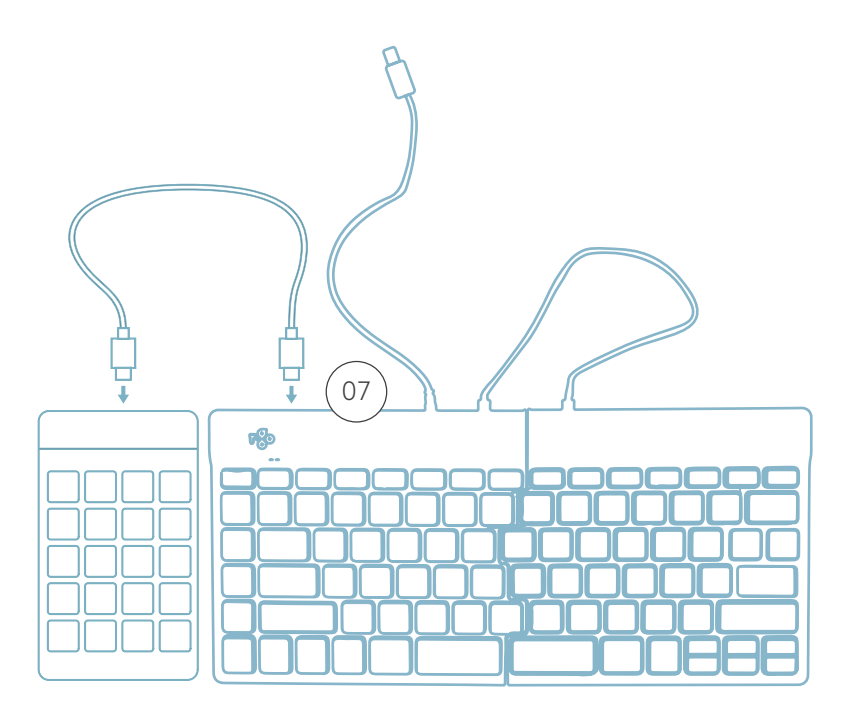

## Setup Draadloos

1. Zet je Break-toetsenbord aan. Aan de achterkant van het toetsenbord vind je de aan/uit-schakelaar. Zet de schakelaar op 'aan' of, afhankelijk van de versie, op groen.

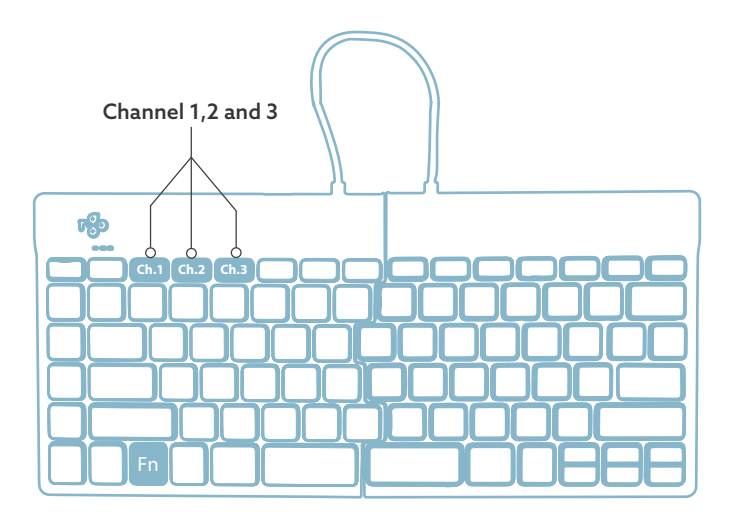

2. Het is mogelijk om dit toetsenbord aan te sluiten op 3 verschillende apparaten, zoals je pc, laptop of mobiele telefoon. Voor de aansluiting kun je kanaal 1,2 of 3 kiezen. Via elk kanaal kan één apparaat worden aangesloten. Om het toetsenbord aan te sluiten op één apparaat, bijvoorbeeld je laptop, houd je de Fn-toets samen met de toets van het gekozen kanaal minstens 3 seconden ingedrukt. Er wordt gezocht naar een apparaat waarmee verbinding kan worden gemaakt. U zult het Bluetoothlampje op het toetsenbord zien knipperen. 3. Ga naar het menu "Bluetooth & andere apparaten" op je computer. Om dit te vinden kun je "Bluetooth" in de linkerhoek van je Windows balk typen.

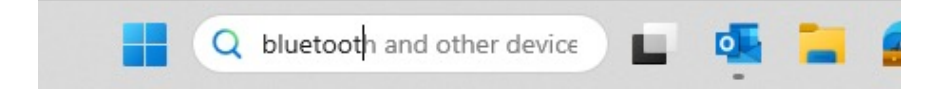

4. Controleer of Bluetooth is ingeschakeld. Zo niet, zet Bluetooth dan aan of controleer of je PC Bluetooth heeft.

| Bluetooth & devices > Devices                  |            |
|------------------------------------------------|------------|
| Bluetooth<br>Discoverable as "DESKTOP-63MSH08" | On 💽       |
| Connect a new device to "DESKTOP-63M5H0B"      | Add device |
| Input                                          |            |
| R GO BREAK Mouse Connected                     | 63% 🗈 …    |

5. Klik op "Apparaat toevoegen" en vervolgens op "Bluetooth". Selecteer je Break-toetsenbord. Het toetsenbord zal vervolgens verbinding maken met het door jou gekozen apparaat.

## Add a device

Choose the kind of device you want to add.

\* Bluetooth Audio devices, mice, keyboards, phones, pens, controllers, and more

Wireless display or dock Wireless monitors, TVs, or PCs that use Miracast, or wireless docks

#### Mijn Break-toetsenbord wordt niet weergegeven. Wat moet ik doen?

Als je je Break-toetsenbord niet kan vinden, controleer dan of de batterij vol is (sluit de oplaadkabel met USB-C aan). Als de batterij bijna leeg is, wordt het LED-lampje op het toetsenbord rood om aan te geven dat het toetsenbord wordt opgeladen. Wanneer het minimaal 5 minuten is opgeladen, kunt u opnieuw proberen verbinding te maken.

#### Hoe weet ik of mijn PC Bluetooth heeft?

Om te controleren of je PC Bluetooth heeft, typ je onderaan in de Windows-balk "apparaatbeheer".

## Setup Draadloos

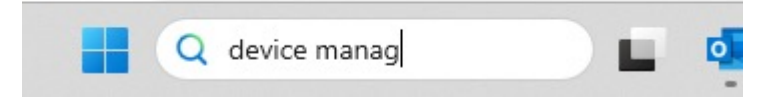

Je krijgt dan het volgende scherm te zien (zie afbeelding). Als je PC geen Bluetooth heeft, vind je 'Bluetooth' niet in de lijst. Je kunt dan geen Bluetooth-apparaten gebruiken.

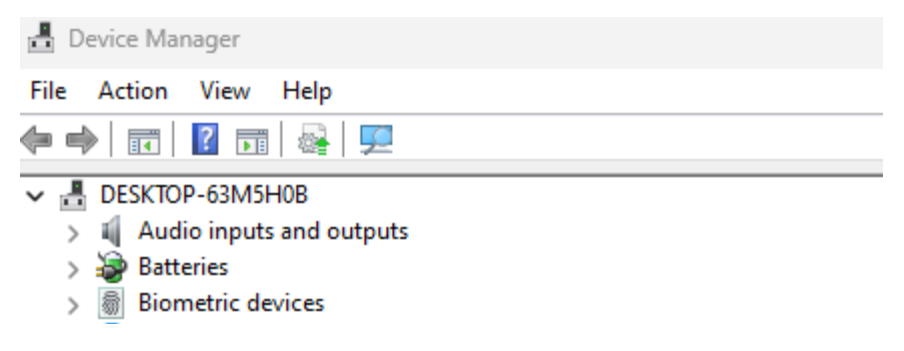

6. Om 3 verschillende apparaten op 3 kanalen aan te sluiten, herhaal je bovenstaande stappen voor elk apparaat.

7. Wil je schakelen tussen apparaten? Druk dan kort op de Fn-toets samen met het gekozen kanaal (1,2 of 3). Nu kun je snel schakelen tussen bijvoorbeeld je PC, laptop en mobiele telefoon.

8. Om dit toetsenbord op te laden, sluit je het met een kabel aan op je computer .

#### Mac

1. Zet je Break-toetsenbord aan. Aan de achterkant van het toetsenbord vind je de aan/uit-schakelaar. Zet de schakelaar op 'aan' of, afhankelijk van de versie, op groen.

2. Het is mogelijk om dit toetsenbord aan te sluiten op 3 verschillende apparaten, zoals je pc, laptop of mobiele telefoon. Voor de aansluiting kun je kanaal 1,2 of 3 kiezen. Via elk kanaal kan één apparaat worden aangesloten. Om het toetsenbord aan te sluiten op één apparaat, bijvoorbeeld je laptop, houd je de Fn-toets samen met de toets van het gekozen kanaal minstens 3 seconden ingedrukt. Er wordt gezocht naar een apparaat waarmee verbinding kan worden gemaakt. U zult het Bluetoothlampje op het toetsenbord zien knipperen.

3. Ga naar "Bluetooth" op je scherm. Om dit te vinden klik je op het Mac icoontje linksboven en ga je naar "Systeeminstellingen".

## Setup Draadloos

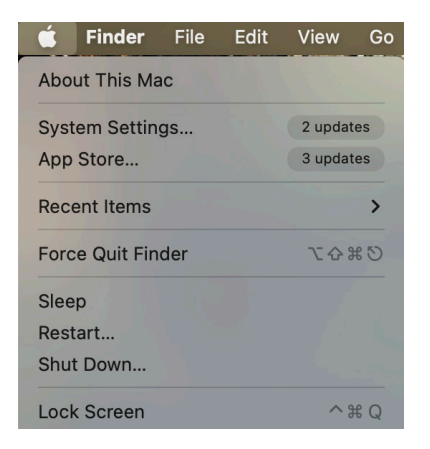

4. Controleer of Bluetooth is ingeschakeld. Zo niet, schakel Bluetooth dan in of controleer of je pc Bluetooth heeft.

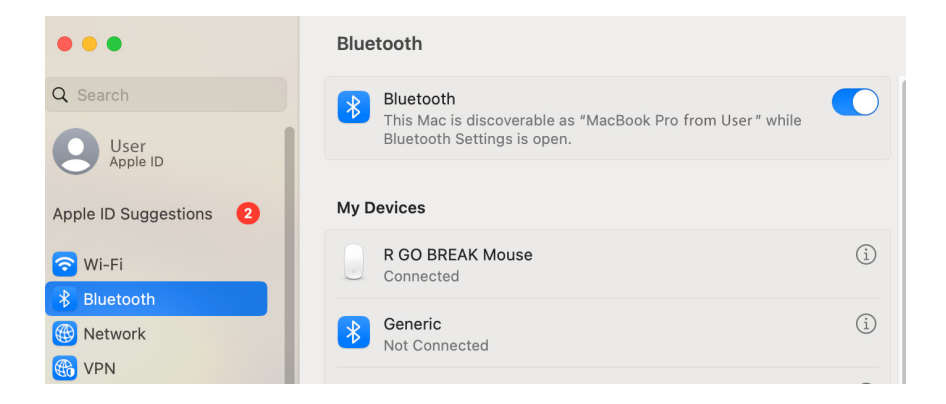

## Setup Draadloos

5. Scroll naar beneden naar "Apparaten in de buurt" en klik op "Verbinden".

| Nearby Devices   |         |
|------------------|---------|
| R GO BREAK Mouse | Connect |

## Functietoetsen

De functietoetsen zijn blauw gemarkeerd op het toetsenbord.

Om een functie van uw toetsenbord te activeren, drukt u tegelijkertijd op de Fn-toets en de geselecteerde functietoets.

Opmerking: Fn + A = indicatorlampje pauze Aan/Uit

Download de R-Go Break-software op https://r-go.tools/bs

De R-Go Break-software is compatibel met alle R-Go Breaktoetsenborden. Het geeft u inzicht in uw werkgedrag en biedt u de mogelijkheid om uw toetsenbordknoppen aan te passen.

De R-Go Break is een softwaretool die u helpt herinneren om pauzes te nemen tijdens uw werk. Terwijl u werkt, regelt de R-Go Break software het LED-lampje op uw pauzemuis of toetsenbord. Deze pauze-indicator verandert van kleur, net als een verkeerslicht. Als het lampje groen wordt, betekent dit dat u gezond aan het werk bent. Oranje geeft aan dat het tijd is voor een korte pauze en rood geeft aan dat u te lang hebt gewerkt. Zo krijgt u op een positieve manier feedback over uw pauzegedrag.

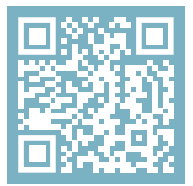

Voor meer informatie over de R-Go Pauzesoftware, scan de QR-code! https://r-go.tools/break\_web\_nl Werkt uw toetsenbord niet naar behoren of ondervindt u problemen tijdens het gebruik? Volg de onderstaande stappen.

- Sluit het toetsenbord aan op een andere USB-poort van uw computer.
- Sluit het toetsenbord rechtstreeks op uw computer aan als u een USB-hub gebruikt.
- Start uw computer opnieuw op.
- Test het toetsenbord op een ander apparaat, als het nog steeds niet werkt, neem dan contact met ons op via info@r-go-tools.com.

# ergonomiczna klawiatura

# R-Go Split Break

Ergonomic keyboard Ergonomische Tastatur wszystkie układy przewodowy

# Spis treści

| Przegląd produktu       | 4 |
|-------------------------|---|
| Konfiguracja            | 5 |
| Klawisze funkcyjne      | 7 |
| R-Go Break              | 8 |
| Rozwiązywanie problemów | 9 |

Gratulujemy zakupu! Nasza ergonomiczna klawiatura R-Go Split Break oferuje wszystkie ergonomiczne funkcje, których potrzebujesz, aby pisać w zdrowy sposób. Dwie części klawiatury można ustawić w dowolnej pozycji, co zapewnia maksymalną swobodę. Ta unikalna konstrukcja zapewnia naturalną i zrelaksowaną pozycję ramion, łokci i nadgarstków. Dzięki lekkiemu naciśnięciu klawisza, podczas pisania potrzebne jest minimalne napięcie mięśni. Cienka konstrukcja zapewnia zrelaksowaną, płaską pozycję dłoni i nadgarstków podczas pisania. Klawiatura R-Go Split Break posiada również zintegrowany wskaźnik przerwy, który sygnalizuje kolorami, kiedy nadszedł czas na przerwę. Zielony oznacza, że pracujesz zdrowo, pomarańczowy oznacza, że nadszedł czas na przerwę, a czerwony oznacza, że pracujesz zbyt długo. #stayfit

Wymagania systemowe/kompatybilność: Windows XP/ Vista/10/11

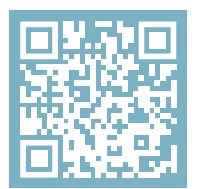

Aby uzyskać więcej informacji o tym produkcie, zeskanuj kod QR! https://r-go.tools/splitbreak\_web\_pl

## Przegląd produktu

1A Kabel do podłączenia klawiatury do komputera (USB-C) (przewodowy)

- 1B Kabel do ładowania (USB-C)(bezprzewodowy)
- 02 Konwerter USB-C na USB-A
- 03 Wskaźnik przerwy R-Go Break
- 04 Wskaźnik Scroll Lock
- 05 Wskaźnik Caps Lock
- 06 Klawisze skrótu
- 07 USB-C Hub
- 08 Wskaźnik bezprzewodowy
## Przegląd produktu przewodowy

#### EU layout

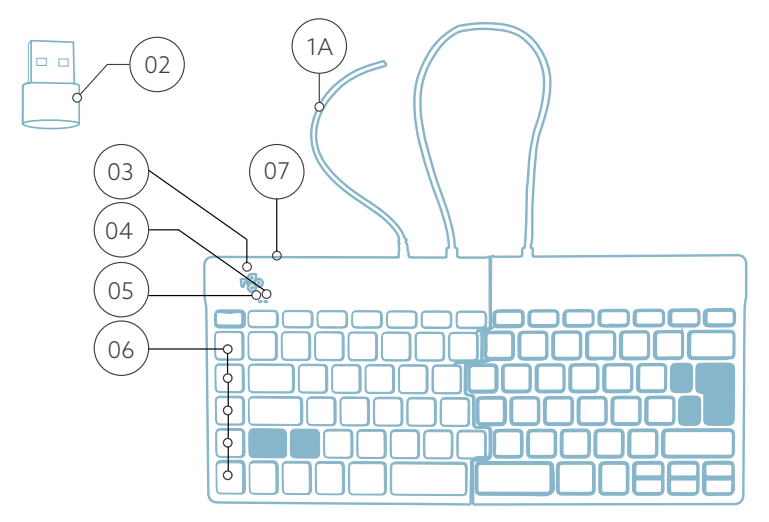

#### US layout

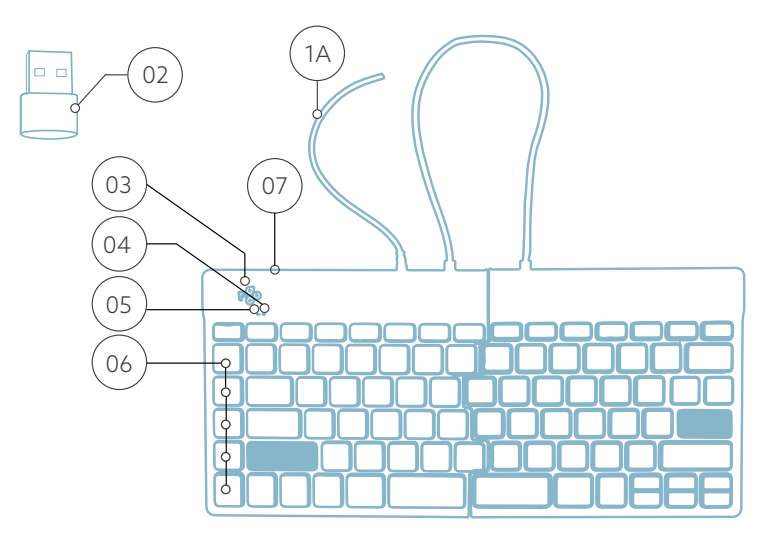

## Przegląd produktu bezprzewodowy

EU layout

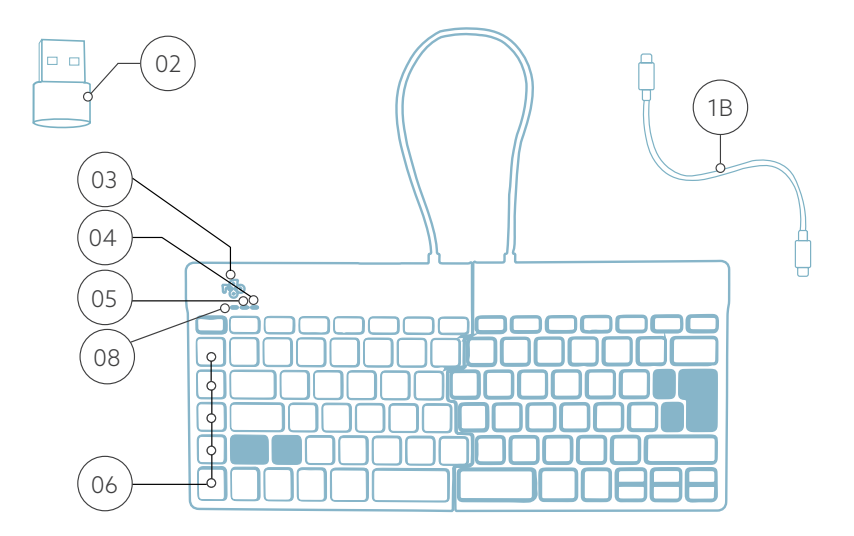

US layout

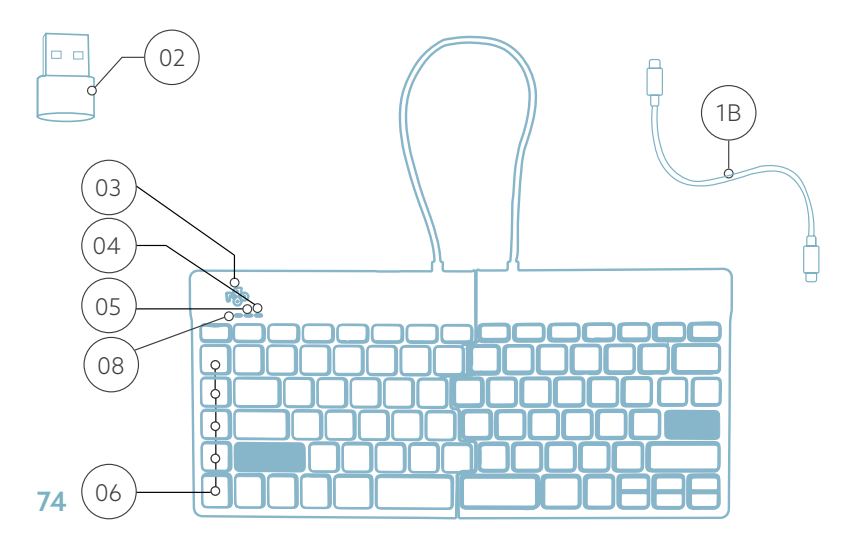

### Konfiguracja przewodowy

A Podłącz klawiaturę do komputera, podłączając kabel <sup>(1)</sup> do komputera. (Użyj konwertera <sup>(2)</sup>, jeśli komputer ma tylko złącze USB-A.)

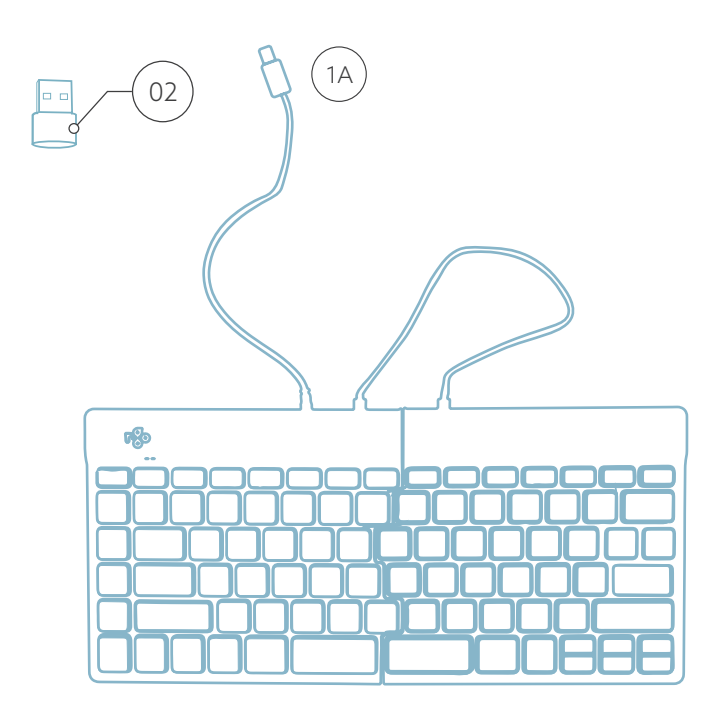

## Konfiguracja przewodowy

C (Opcjonalnie) Podłącz Numpad lub inne urządzenie do klawiatury, podłączając je do portu <sup>(</sup>

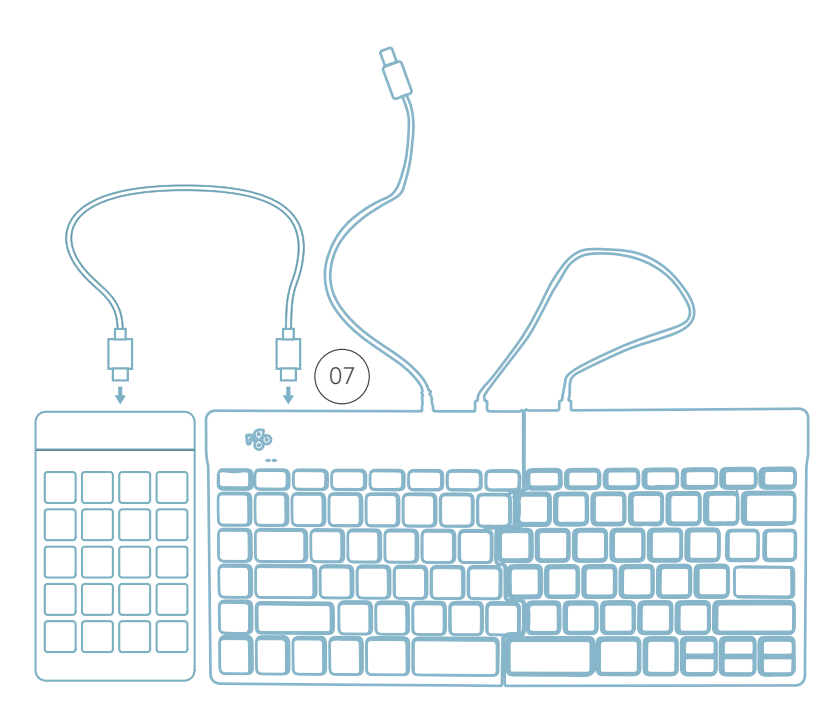

#### Konfiguracja Bezprzewodowa

1. Włącz klawiaturę Break. Z tyłu klawiatury znajdziesz przełącznik on/off. Ustaw przełącznik w pozycji "on" lub, w zależności od wersji, w pozycji zielonej.

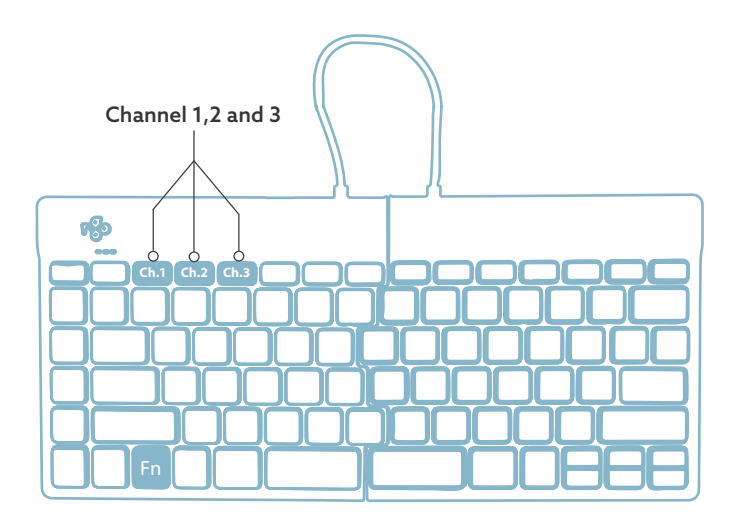

2. Klawiaturę można podłączyć do 3 różnych urządzeń, takich jak komputer, laptop lub telefon komórkowy. Aby ją podłączyć, możesz wybrać kanał 1, 2 lub 3. Każdy kanał może być podłączony do jednego urządzenia. Aby podłączyć klawiaturę do jednego urządzenia, na przykład laptopa, naciśnij i przytrzymaj klawisz Fn- wraz z klawiszem wybranego kanału przez co najmniej 3 sekundy. Klawiatura wyszuka urządzenie, z którym chcesz się połączyć. Zobaczysz migającą diodę Bluetooth na klawiaturze. 3. Przejdź do menu Bluetooth i inne urządzenia na komputerze. Aby je znaleźć, możesz wpisać "Bluetooth" w lewym rogu paska Windows.

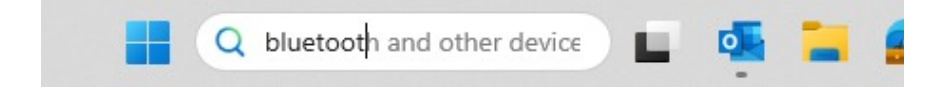

4. Sprawdź, czy bluetooth jest włączony. Jeśli nie, włącz bluetooth lub sprawdź, czy twój komputer ma Bluetooth.

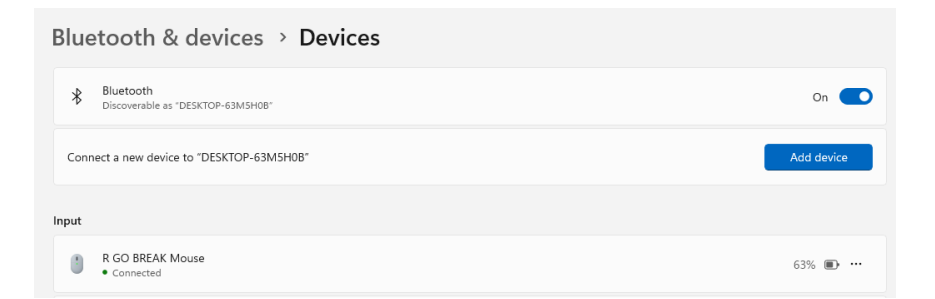

5. Kliknij "Dodaj urządzenie", a następnie "Bluetooth". Wybierz klawiaturę Break. Klawiatura połączy się z wybranym przez Ciebie urządzeniem.

#### Konfiguracja Bezprzewodowa

Add a device

#### Add a device

Choose the kind of device you want to add.

Bluetooth Audio devices, mice, keyboards, phones, pens, controllers, and more

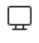

Wireless display or dock Wireless monitors, TVs, or PCs that use Miracast, or wireless docks

#### Nie mogę znaleźć klawiatury Break. Co robić?

Jeśli nie możesz znaleźć klawiatury Break, sprawdź, czy bateria jest pełna (podłącz kabel ładujący przez USB-C). Gdy poziom naładowania baterii jest niski, dioda LED na klawiaturze zaświeci się na czerwono, wskazując, że klawiatura jest ładowana. Po ładowaniu przez co najmniej 5 minut, możesz spróbować połączyć się ponownie.

Skąd mam wiedzieć, czy moje urządzenie ma Bluetooth?

Aby sprawdzić, czy twój komputer ma Bluetooth, wpisz na dole paska Windows "menedżer urządzeń".

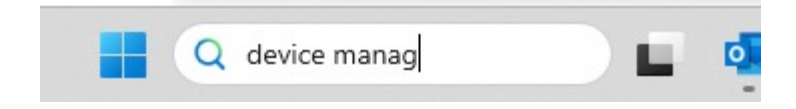

#### Konfiguracja Bezprzewodowa

Zobaczysz następujący ekran (patrz obrazek). Jeśli twój komputer nie ma bluetooth, nie znajdziesz 'bluetooth' na liście. Nie będziesz mógł korzystać z urządzeń Bluetooth.

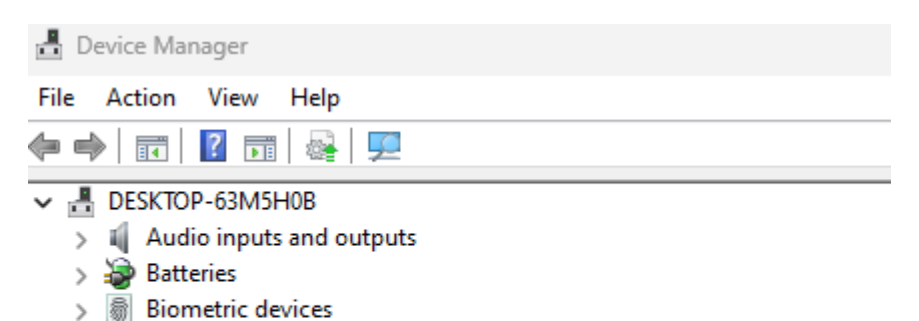

6. Aby podłączyć 3 różne urządzenia do 3 kanałów, powtórz powyższe kroki dla każdego urządzenia.

7. Chcesz przełączać się między urządzeniami? Naciśnij krótko przycisk Fn- wraz z wybranym kanałem (1,2 lub 3). Teraz możesz szybko przełączać się między np. komputerem PC, laptopem i telefonem komórkowym.

8. Aby naładować klawiaturę, podłącz ją do komputera za pomocą kabla 🗉.

#### Mac

1. Włącz klawiaturę Break. Z tyłu klawiatury znajdziesz przełącznik on/off. Ustaw przełącznik w pozycji "on" lub, w zależności od wersji, w pozycji zielonej.

2. Klawiaturę można podłączyć do 3 różnych urządzeń, takich jak komputer, laptop lub telefon komórkowy. Aby ją podłączyć, możesz wybrać kanał 1, 2 lub 3. Każdy kanał może być podłączony do jednego urządzenia. Aby podłączyć klawiaturę do jednego urządzenia, na przykład laptopa, naciśnij i przytrzymaj klawisz Fn- wraz z klawiszem wybranego kanału przez co najmniej 3 sekundy. Klawiatura wyszuka urządzenie, z którym chcesz się połączyć. Zobaczysz migającą diodę Bluetooth na klawiaturze.

3. Przejdź do Bluetooth na ekranie. Aby to znaleźć, kliknij ikonę Maca w lewym górnym rogu i przejdź do ustawień systemowych.

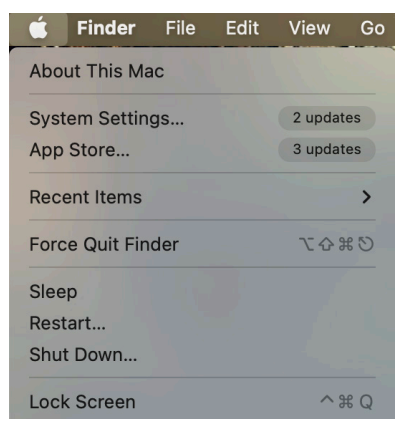

#### Konfiguracja Bezprzewodowa

4. Sprawdź, czy Bluetooth jest włączony. Jeśli nie, włącz Bluetooth lub sprawdź, czy komputer posiada Bluetooth.

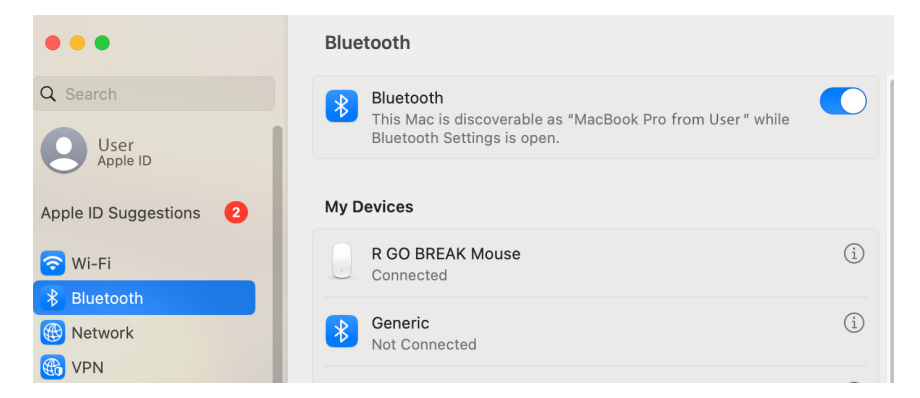

5. Przewiń w dół do "Urządzenia w pobliżu" i kliknij Połącz.

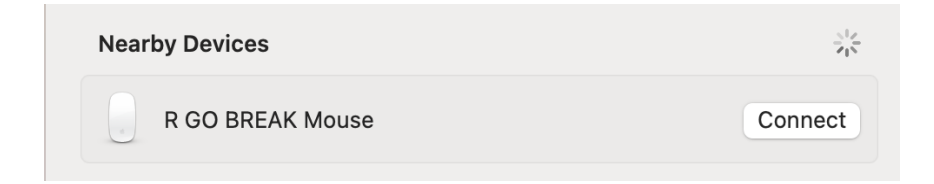

Klawisze funkcyjne są oznaczone na klawiaturze kolorem niebieskim.

Aby aktywować funkcję stronie klawiatury, naciśnij klawisz Fn w tym samym czasie, co wybrany klawisz funkcyjny.

Uwaga: Fn + A = włączanie/wyłączanie wskaźnika Break.

Pobierz oprogramowanie R-Go Break ze strony https://r-go.tools/bs

Oprogramowanie R-Go Break jest kompatybilne ze wszystkimi klawiaturami R-Go Break. Zapewnia ono wgląd w zachowanie podczas pracy i daje możliwość dostosowania przycisków klawiatury.

R-Go Break to oprogramowanie, które pomoże Ci pamiętać o robieniu przerw w pracy. Gdy pracujesz, oprogramowanie R-Go Break kontroluje światło LED na myszy lub klawiaturze Break. Wskaźnik przerwy zmienia kolor, podobnie jak sygnalizacja świetlna. Gdy światło zmieni kolor na zielony, oznacza, że pracujesz zdrowo. Pomarańczowy oznacza, że nadszedł czas na krótką przerwę, a czerwony, że pracujesz zbyt długo. W ten sposób otrzymasz pozytywną informację zwrotną na temat zachowania podczas przerwy.

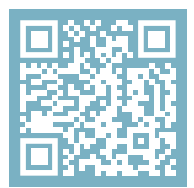

Aby uzyskać więcej informacji o oprogramowaniu R-Go Break, zeskanuj kod QR! https://r-go.tools/break\_web\_pl Czy Twoja klawiatura nie działa prawidłowo lub masz problemy podczas korzystania z niej? Wykonaj poniższe czynności.

- Podłącz klawiaturę do innego portu USB komputera.
- Podłącz klawiaturę bezpośrednio do komputera, jeśli korzystasz z koncentratora USB.
- Uruchom ponownie komputer.
- Przetestuj klawiaturę na innym urządzeniu, jeśli nadal nie działa, skontaktuj się z nami przez info@r-go-tools. com.

# teclado ergonómico

R-Go Split Break (v.2)

Ergonomische Tastatur Clavier ergonomique todos los diseños con cable inalámbrico

#### Contenido

| Descripción general del producto | 89  |
|----------------------------------|-----|
| Configuración con cable          | 92  |
| Configuración inalámbrica        | 94  |
| Teclas de función                | 99  |
| R-Go Break                       | 100 |
| Solución de problemas            | 101 |

Nuestro teclado ergonómico R-Go Split Break ofrece todas las características ergonómicas que necesitas para escribir de forma saludable. Las dos partes del teclado pueden colocarse en la posición que desees y te ofrecen la máxima libertad. Este diseño único garantiza una posición natural y relajada de hombros, codos y muñecas. Gracias a la ligera pulsación de las teclas, se necesita una tensión muscular mínima al escribir. Su delgado diseño garantiza una posición relajada y plana de manos y muñecas mientras tecleas. El teclado R-Go Split Break también tiene un indicador de pausa integrado, que indica con señales de color cuándo es el momento de hacer una pausa. El verde significa que estás trabajando de forma saludable, el naranja que es hora de hacer una pausa y el rojo que has estado trabajando demasiado tiempo. #stayfit

Requisitos del sistema/Compatibilidad: Windows XP/ Vista/10/11

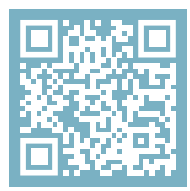

Para más información sobre este producto, ¡escanea el código QR! https://r-go.tools/splitbreak\_web\_en

#### Descripción general del producto

1A Cable para conectar el teclado al PC (USB-C)(con cable)

- 1B Cable de carga (USB-C)(para inalámbrico)
- 02 Convertidor de USB-C a USB-A
- 03 Indicador R-Go Break
- 04 Indicador de bloqueo de mayúsculas
- 05 Indicador de bloqueo de desplazamiento
- 06 Teclas de acceso directo
- 07 Concentrador USB-C
- 08 Indicador de emparejamiento

## Vista general del producto con cable

EU layout

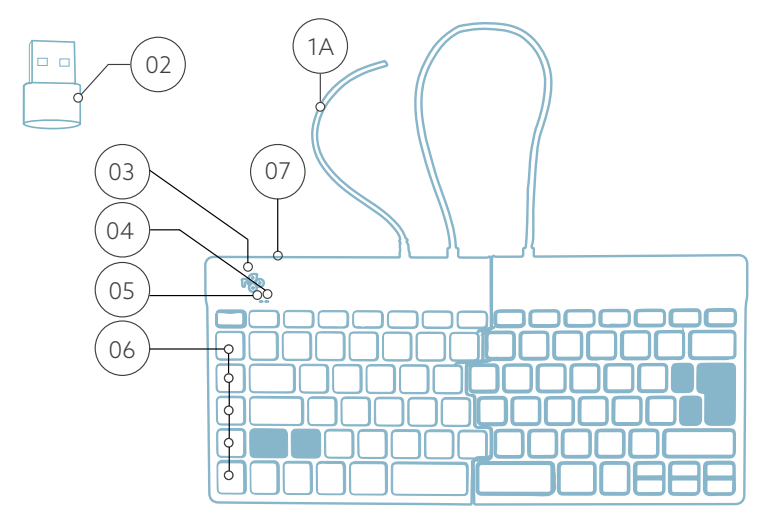

US layout

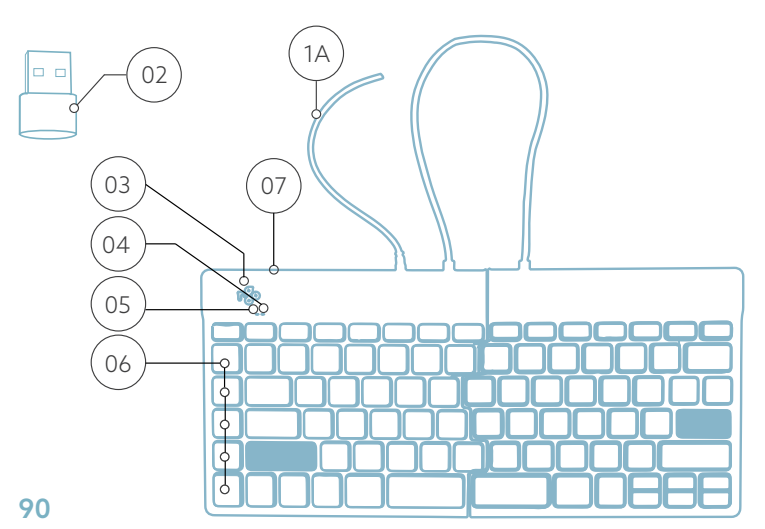

## Vista general del producto inalámbrico

EU layout

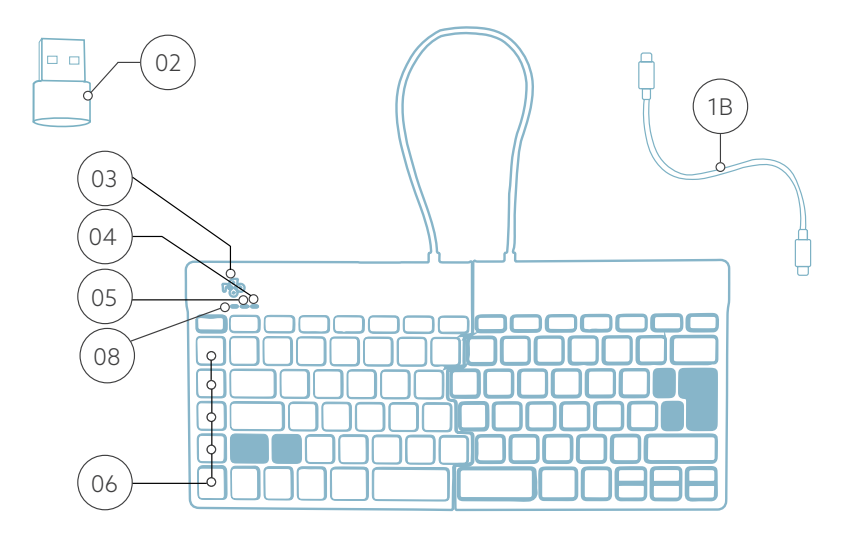

US layout

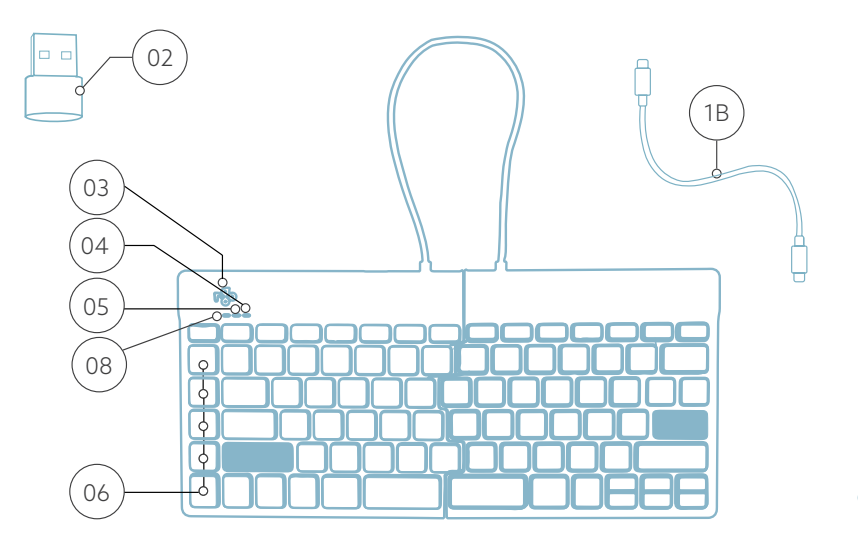

A Conecta el teclado a tu ordenador enchufando el cable <sup>(A)</sup> al mismo. (Utiliza el conversor <sup>(02)</sup> si tu ordenador sólo tiene conexión USB-A).

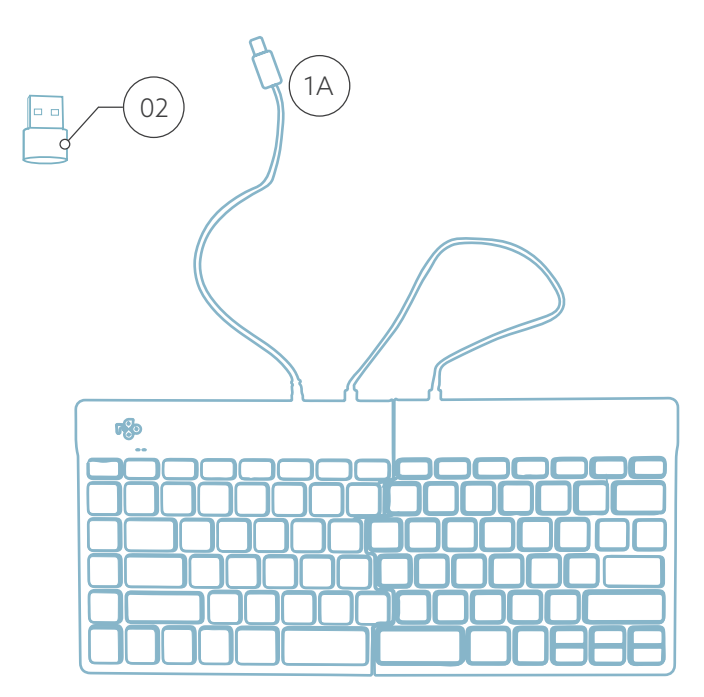

## Configuración Con cable

B (Opcional) Conecta el Numpad u otro dispositivo al teclado conectándolo a tu hub USB <sup>(07)</sup>.

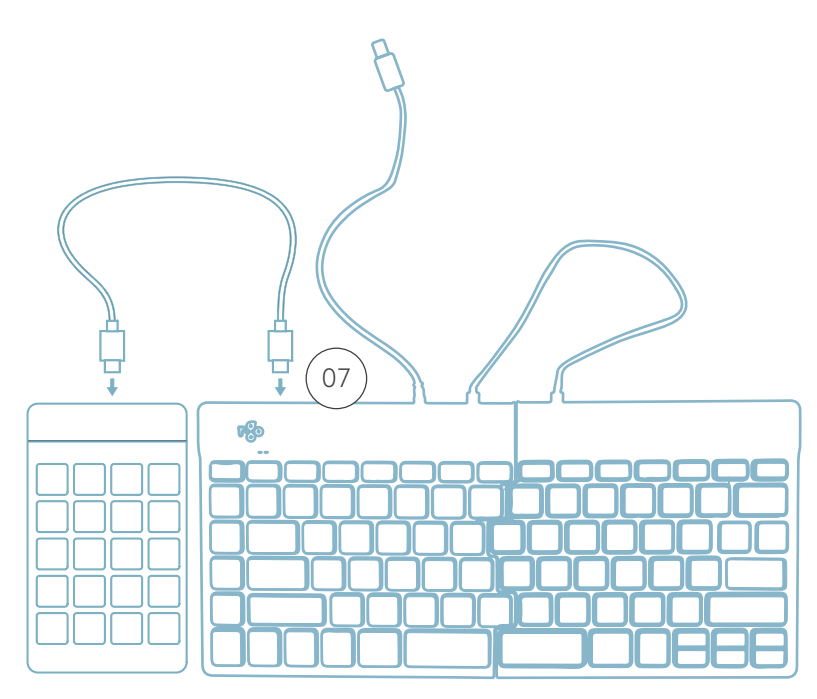

## Configuración inalámbrica

1. Enciende tu teclado Break. En la parte posterior del teclado encontrarás el interruptor de encendido/apagado. Pon el interruptor en "on" o, según la versión, en verde.

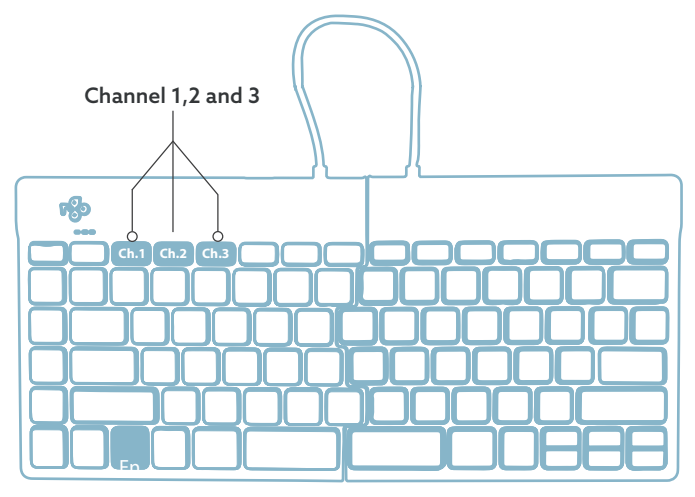

2. Es posible conectar este teclado a 3 dispositivos diferentes, como tu PC, portátil o teléfono móvil. Para conectarlo, puedes elegir el canal 1,2 o 3. Cada canal puede conectarse a un dispositivo. Para conectar el teclado a un dispositivo, por ejemplo tu portátil, mantén pulsada la tecla Fn- junto con la tecla del canal elegido durante al menos 3 segundos. Buscará un dispositivo con el que conectarse. Verás que la luz Bluetooth del teclado parpadea.

3. Ve al menú Bluetooth y otros dispositivos de tu ordenador. Para encontrarlo puedes teclear "Bluetooth" en la esquina izquierda de la barra de Windows.

#### Configuración inalámbrica

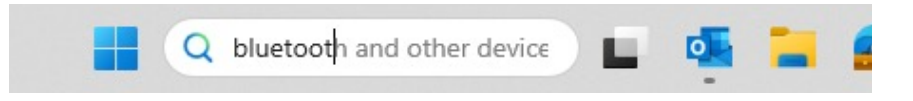

4. Comprueba si el bluetooth está encendido. Si no lo está, enciéndelo o comprueba si tu PC tiene Bluetooth.

| Bluetooth & devices > Devices                  |            |
|------------------------------------------------|------------|
| Bluetooth<br>Discoverable as "DESKTOP-63MSH08" | On 💽       |
| Connect a new device to "DESKTOP-63M5H08"      | Add device |
| Input                                          |            |
| R GO BREAK Mouse Connected                     | 63% 🗈 …    |

5. Haz clic en "Añadir dispositivo" y luego en "Bluetooth". Selecciona tu teclado Break. El teclado se conectará al dispositivo que hayas elegido.

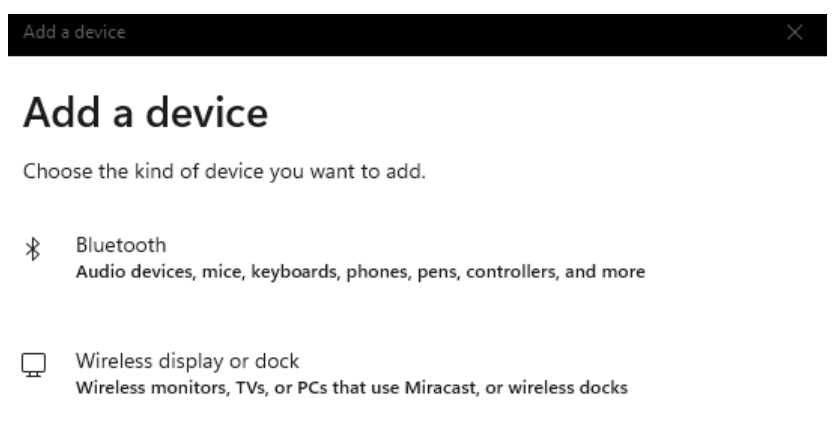

#### No encuentro mi teclado Break. ¿Qué puedo hacer?

Si no encuentras tu teclado Break, comprueba si la batería está llena (conecta el cable de carga con USB-C). Cuando la batería esté baja, la luz LED del teclado se volverá roja para indicar que el teclado se está cargando. Cuando se haya cargado durante un mínimo de 5 minutos, podrás intentar conectarte de nuevo.

#### ¿Cómo sé si mi dispositivo tiene Bluetooth?

Para comprobar si tu PC tiene Bluetooth, escribe en la parte inferior de la barra de Windows "administrador de dispositivos".

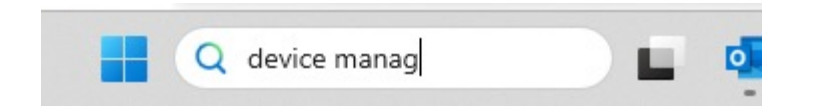

Verás la siguiente pantalla (ver imagen). Si tu PC no tiene bluetooth, no encontrarás "bluetooth" en la lista. No podrás utilizar dispositivos Bluetooth'.

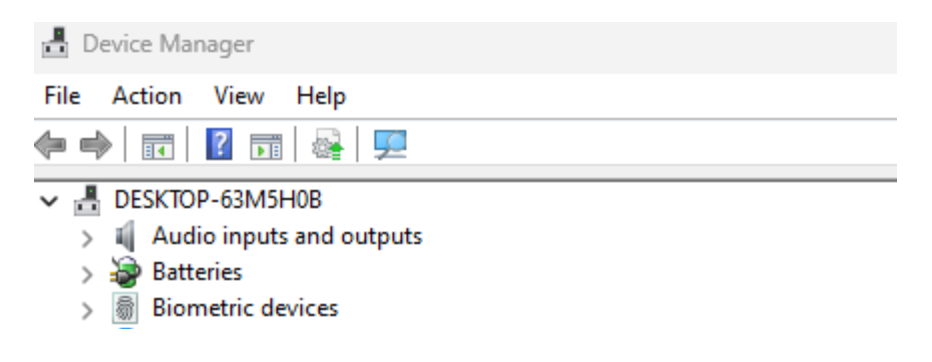

6. Para conectar 3 dispositivos diferentes a 3 canales, repite los pasos anteriores para cada dispositivo.

7. ¿Quieres cambiar de un dispositivo a otro? Pulsa brevemente la tecla Fn- junto con el canal que hayas elegido (1,2 o 3). Ahora podrás cambiar rápidamente entre, por ejemplo, tu PC, tu portátil y tu teléfono móvil.

8. Para cargar este teclado, conéctalo a tu ordenador mediante el cable (1).

#### Mac

1. Enciende tu teclado Break. En la parte posterior del teclado encontrarás el interruptor de encendido/apagado. Gira el interruptor a "on" o, según la versión, a verde.

2. Es posible conectar este teclado a 3 dispositivos diferentes, como tu PC, portátil o teléfono móvil. Para conectarlo, puedes elegir el canal 1,2 o 3. Cada canal puede conectarse a un dispositivo. Para conectar el teclado a un dispositivo, por ejemplo tu portátil, mantén pulsada la tecla Fn- junto con la tecla del canal elegido durante al menos 3 segundos. Buscará un dispositivo con el que conectarse. Verás que la luz Bluetooth del teclado parpadea.

#### Configuración inalámbrica

3. Ve a Bluetooth en tu pantalla. Para encontrarlo, haz clic en el icono del Mac de la parte superior izquierda y ve a Configuración del sistema.

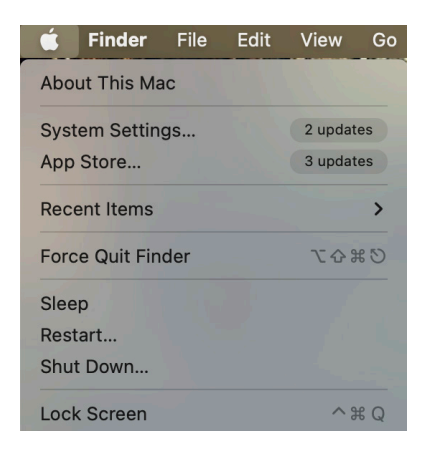

4. Comprueba si el Bluetooth está activado. Si no es así, enciende el Bluetooth o comprueba si tu PC tiene Bluetooth.

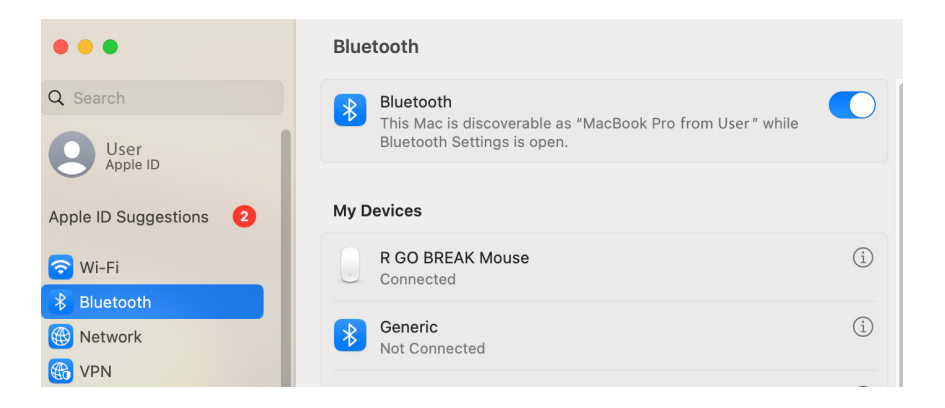

## Configuración inalámbrica

5. Desplázate hasta "Dispositivos cercanos" y haz clic en Conectar.

| Nearby Devices   | $\sum_{i=1}^{N}$ |
|------------------|------------------|
| R GO BREAK Mouse | Connect          |

#### Teclas de función

Las teclas de función están marcadas en azul en el teclado.

Para activar una función del teclado, pulsa la tecla Fn al mismo tiempo que la tecla de función seleccionada.

Nota: Fn + A = Luz indicadora de Break Encendida/ Apagada.

## Descarga el software R-Go Break en https://r-go.tools/bs

El software R-Go Break es compatible con todos los teclados R-Go Break. Te permite conocer tu comportamiento en el trabajo y te da la posibilidad de personalizar los botones de tu teclado.

El R-Go Break es una herramienta informática que te ayuda a acordarte de hacer pausas en tu trabajo. Mientras trabajas, el software R-Go Break controla la luz LED de tu ratón o teclado Break. Este indicador de pausa cambia de color, como un semáforo. Cuando la luz se pone verde, significa que estás trabajando saludablemente. El naranja indica que es hora de un breve descanso y el rojo que has estado trabajando demasiado tiempo. De esta forma, recibes una retroalimentación positiva sobre tu comportamiento en las pausas.

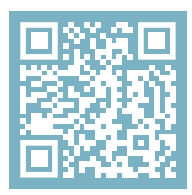

Para más información sobre el software R-Go Break, ¡escanea el código QR! https://r-go.tools/break\_web\_en ¿Tu teclado no funciona correctamente o tienes problemas al utilizarlo? Sigue los pasos que se mencionan a continuación.

- Conecta el teclado a otro puerto USB de tu ordenador.
- Conecta el teclado directamente al ordenador si utilizas un concentrador USB.
- Reinicia el ordenador.
- Prueba el teclado en otro dispositivo, si sigue sin funcionar ponte en contacto con nosotros a través de info@r-go-tools.com.

# teclado ergonómico

R-Go Split Break (v.2)

Ergonomische Tastatur Clavier ergonomique todos os layouts com fios | sem fios

#### Conteúdo

| Descrição geral do produto | 105 |
|----------------------------|-----|
| Configuração com fios      | 108 |
| Configuração sem fios      | 110 |
| Teclas de função           | 115 |
| R-Go Break                 | 116 |
| Resolução de problemas     | 117 |

O nosso teclado ergonómico R-Go Split Break oferece todas as características ergonómicas de que precisas para escrever de forma saudável. As duas partes do teclado podem ser colocadas em gualquer posição desejada e dão-te a máxima liberdade. Este design único garante-te uma posição natural e relaxada dos ombros, cotovelos e pulsos. Graças à leveza do teclado, a tensão muscular é mínima durante a digitação. O seu design fino garante uma posição relaxada e plana das mãos e dos pulsos durante a digitação. O teclado R-Go Split Break também tem um indicador de pausa integrado, que indica com sinais de cor guando é altura de fazer uma pausa. Verde significa que estás a trabalhar de forma saudável, laranja significa que é altura de fazer uma pausa e vermelho significa que estás a trabalhar há demasiado tempo. #Fica em forma

Requisitos do sistema/Compatibilidade: Windows XP/ Vista/10/11

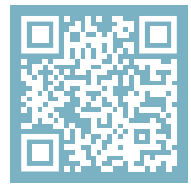

Para mais informações sobre este produto, lê o código QR! https://r-go.tools/splitbreak\_web\_en

#### Visão geral do produto

1A Cabo para ligar o teclado ao PC (USB-C)(para ligação com fios)

1B Cabo de carregamento (USB-C) (para ligação sem fios)

- 02 Conversor USB-C para USB-A
- 03 Indicador R-Go Break
- 04 Indicador Caps Lock
- 05 Indicador Scroll Lock
- 06 Teclas de atalho
- 07 Hub USB-C
- 08 Indicador de emparelhamento

## Descrição geral do produto com fios

EU layout

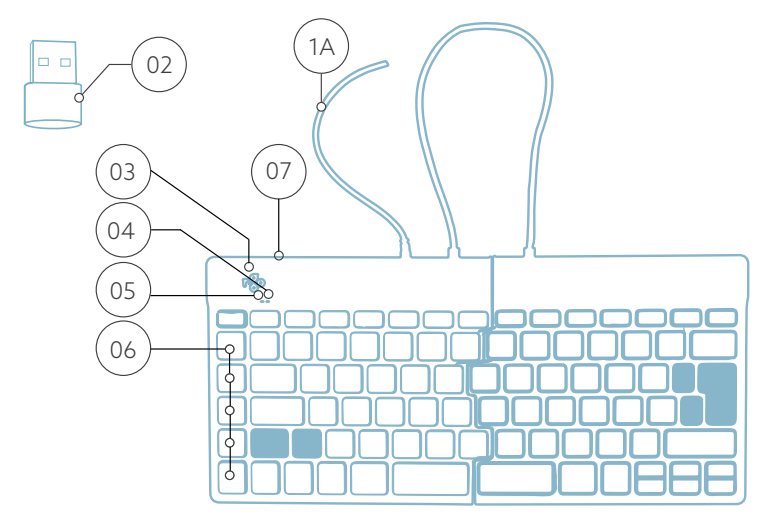

US layout

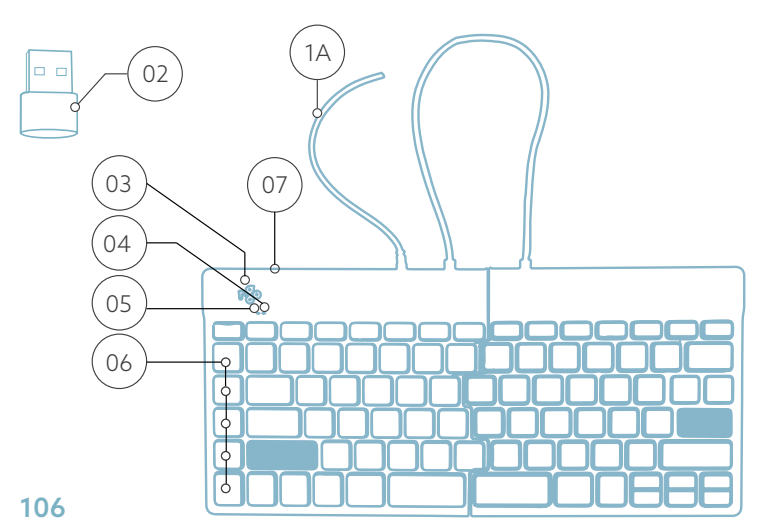

#### Visão geral do produto sem fios

EU layout

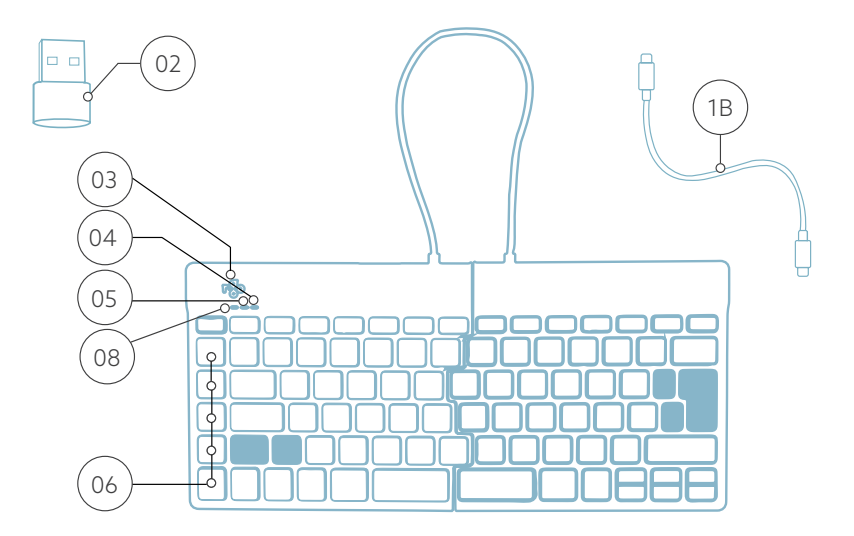

US layout

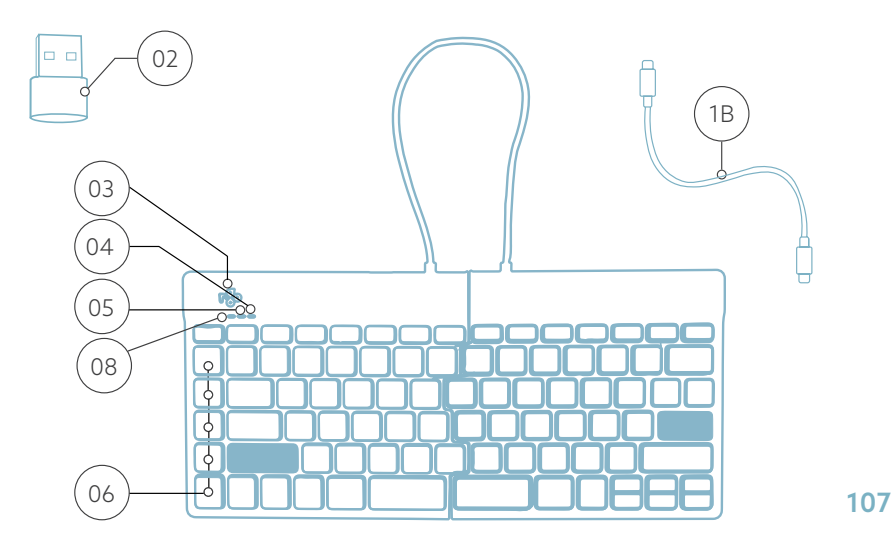

#### Configuração Com fios

A Liga o teclado ao computador, ligando o cabo <sup>1A</sup> ao computador. (Utiliza o conversor <sup>02</sup> se o teu computador só tiver ligação USB-A).

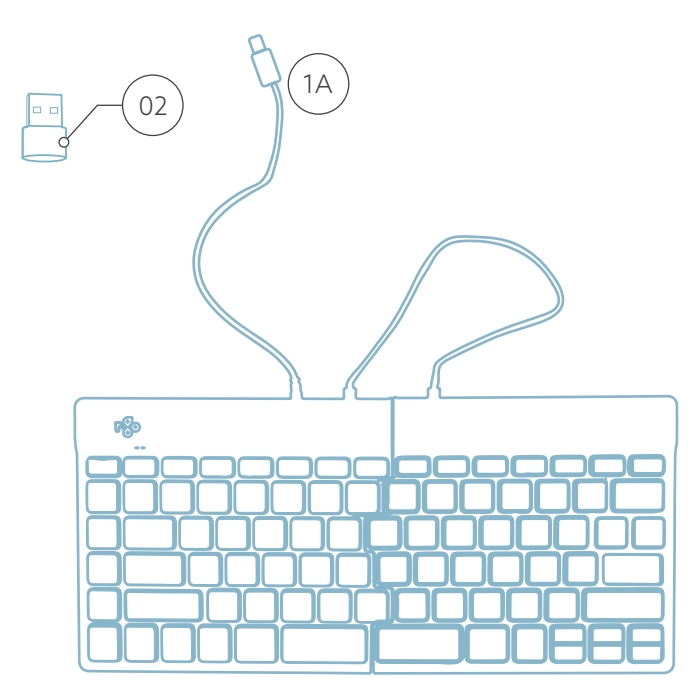
## Configuração Com fios

B (Opcional) Liga o Numpad ou outro dispositivo ao teclado, ligando-o ao concentrador USB  $^{(07)}$ .

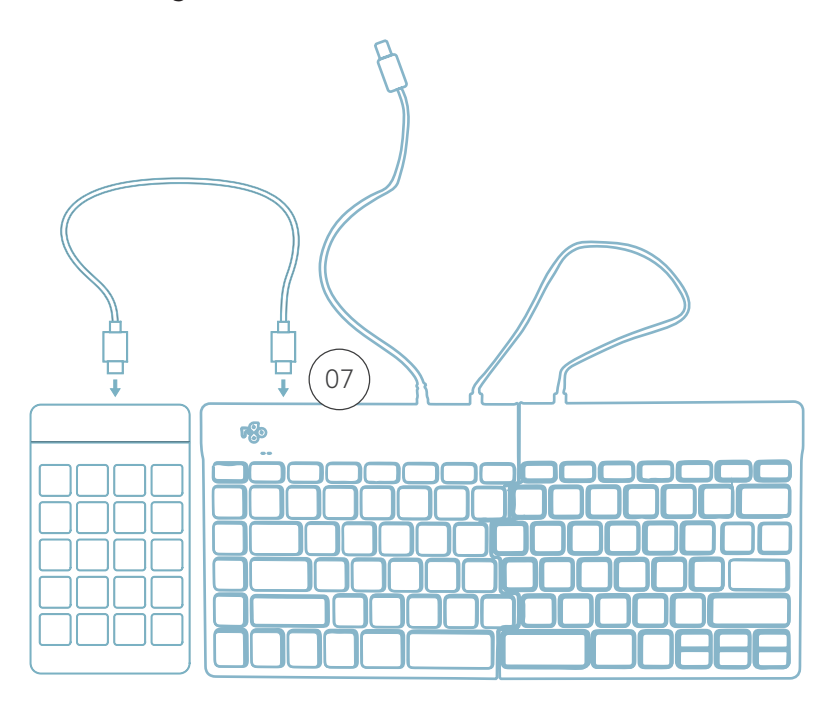

1. Liga o teu teclado Break. Na parte de trás do teclado encontras o interrutor on/off. Roda o interrutor para 'on' ou, dependendo da versão, para verde.

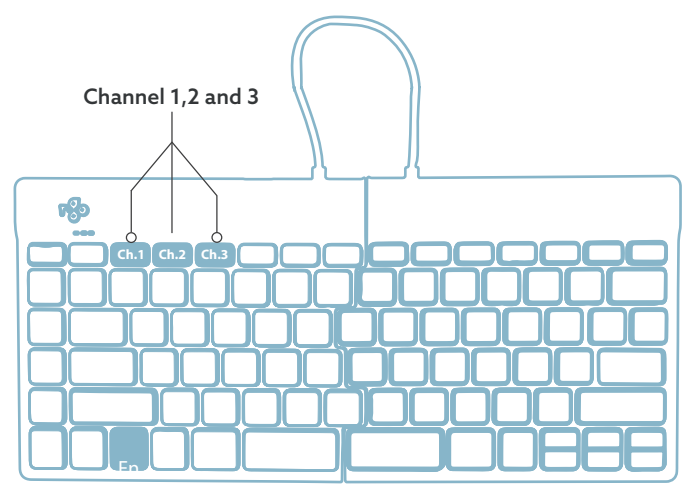

2. É possível ligar este teclado a 3 dispositivos diferentes, como o teu PC, computador portátil ou telemóvel. Para o ligar, podes escolher o canal 1, 2 ou 3. Cada canal pode ser ligado a um dispositivo. Para ligar o teclado a um dispositivo, por exemplo ao teu computador portátil, mantém premida a tecla Fn- juntamente com a tecla do canal escolhido durante pelo menos 3 segundos. Procura um dispositivo com o qual se possa ligar. Verás a luz Bluetooth do teclado a piscar.

3. Vai ao menu Bluetooth e outros dispositivos no teu computador. Para o encontrares, podes escrever "Bluetooth" no canto esquerdo da barra do Windows.

#### Configurar sem fios

Wireless display or dock

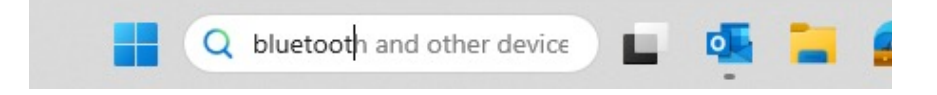

4. Verifica se o Bluetooth está ligado. Se não estiver, liga o Bluetooth ou verifica se o teu PC tem Bluetooth.

| Bluetooth & devices > Devices                  |            |
|------------------------------------------------|------------|
| Bluetooth<br>Discoverable as "DESKTOP-63M5H08" | On 💽       |
| Connect a new device to "DESKTOP-63M5H0B"      | Add device |
| Input                                          |            |
| RGO BREAK Mouse Connected                      | 63% 🗈 …    |

5. Clica em "Adicionar dispositivo" e depois em "Bluetooth". Selecciona o teu teclado Break. O teclado ligase então ao dispositivo que escolheste.

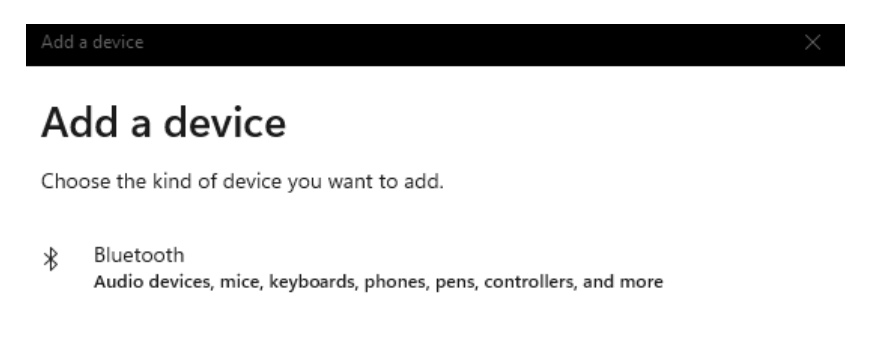

Wireless monitors, TVs, or PCs that use Miracast, or wireless docks

## Não consigo encontrar o meu teclado Break. O que deves fazer?

Se não encontras o teu Break keyboard, verifica se a bateria está cheia (liga o cabo de carregamento com USB-C). Quando a bateria está fraca, a luz LED do teclado fica vermelha para indicar que o teclado está a carregar. Quando estiver carregado durante um mínimo de 5 minutos, podes tentar ligar novamente.

#### Como é que sei se o meu dispositivo tem Bluetooth?

Para verificar se o teu PC tem Bluetooth, escreve na parte inferior da barra do Windows "gestor de dispositivos".

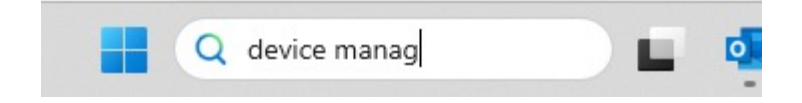

Verás o seguinte ecrã (ver imagem). Quando o teu PC não tem bluetooth, não encontrarás "bluetooth" na lista. Não poderás utilizar os dispositivos Bluetooth''.

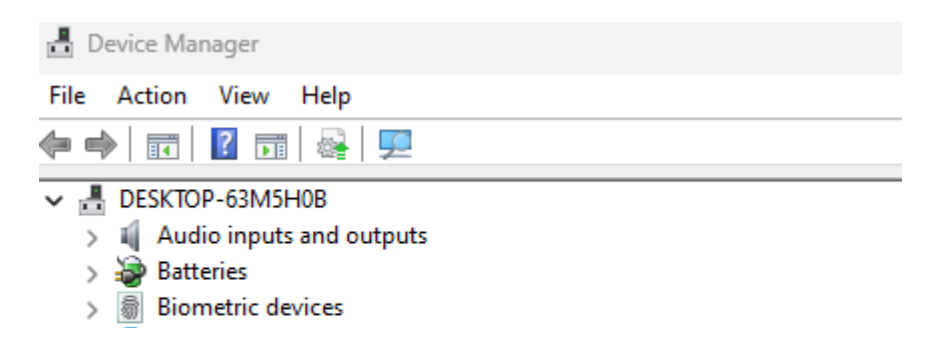

6. Para ligar 3 dispositivos diferentes a 3 canais, repete os passos acima para cada dispositivo.

7. Queres alternar entre dispositivos? Pressiona brevemente a tecla Fn- juntamente com o canal escolhido (1,2 ou 3). Agora podes alternar rapidamente entre, por exemplo, o teu PC, portátil e telemóvel.

8. Para carregar este teclado, liga-o ao teu computador com o cabo 🗉.

#### Mac

1. Liga o teu teclado Break. Na parte de trás do teclado encontras o interrutor para ligar/desligar. Roda o interrutor para 'on' ou, dependendo da versão, para verde.

2. É possível ligar este teclado a 3 dispositivos diferentes, como o teu PC, computador portátil ou telemóvel. Para o ligar, podes escolher o canal 1, 2 ou 3. Cada canal pode ser ligado a um dispositivo. Para ligar o teclado a um dispositivo, por exemplo ao teu computador portátil, mantém premida a tecla Fn- juntamente com a tecla do canal escolhido durante pelo menos 3 segundos. Procura um dispositivo com o qual se possa ligar. Verás a luz Bluetooth do teclado a piscar. 3. Vai para Bluetooth no teu ecrã. Para encontrares esta opção, clica no ícone do Mac no canto superior esquerdo e vai a Definições do sistema.

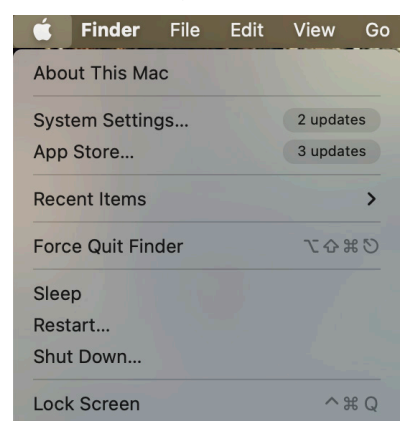

4. Verifica se o Bluetooth está ligado. Se não estiver, liga o Bluetooth ou verifica se o teu PC tem Bluetooth.

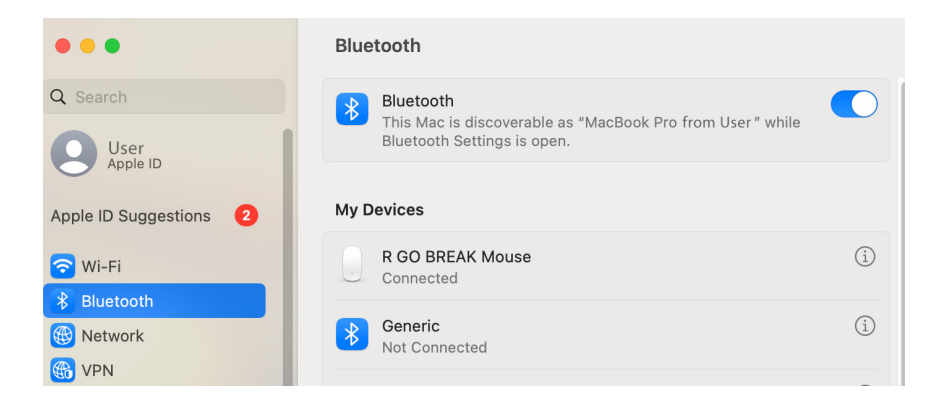

## Configurar sem fios

5. Desliza para baixo até "Dispositivos próximos" e clica em Ligar.

| Nearby Devices   | $\sum_{i=1}^{N}$ |
|------------------|------------------|
| R GO BREAK Mouse | Connect          |

#### Teclas de função

As teclas de função estão assinaladas a azul no teclado.

Para ativar uma função no teclado, prime a tecla Fn ao mesmo tempo que a tecla de função selecionada.

Nota: Fn + A = Liga/desliga a luz indicadora do Break.

Descarrega o software R-Go Break em https://r-go.tools/bs

O software R-Go Break é compatível com todos os teclados R-Go Break. Dá-te uma visão do teu comportamento no trabalho e permite-te personalizar os botões do teclado.

O R-Go Break é uma ferramenta de software que te ajuda a lembrar de fazer pausas no trabalho. Enquanto trabalhas, o software R-Go Break controla a luz LED do teu rato ou teclado Break. Este indicador de pausa muda de cor, como um semáforo. Quando a luz fica verde, significa que estás a trabalhar de forma saudável. Laranja indica que está na altura de fazer uma pequena pausa e vermelho indica que estás a trabalhar há demasiado tempo. Desta forma, recebes feedback sobre o teu comportamento nas pausas de uma forma positiva.

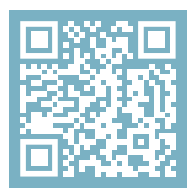

Para mais informações sobre o software R-Go Break, lê o código QR! https://r-go.tools/break\_web\_en O teu teclado não está a funcionar corretamente ou tens problemas quando o utilizas? Segue os passos mencionados abaixo.

- Liga o teclado a outra porta USB do teu computador.
- Liga o teclado diretamente ao teu computador se estiveres a utilizar um hub USB.
- Reinicia o teu computador.
- Testa o teclado noutro dispositivo e, se continuar a não funcionar, contacta-nos através de info@r-go-tools. com.

# tastiera ergonomica

R-Go Split Break (v.2)

Ergonomische Tastatur Clavier ergonomique tutti i layout con o senza fili

#### Contenuto

| Panoramica del prodotto   | 121 |
|---------------------------|-----|
| Configurazione con cavo   | 124 |
| Configurazione senza fili | 126 |
| Tasti funzione            | 131 |
| R-Go Break                | 132 |
| Risoluzione dei problemi  | 133 |

La nostra tastiera ergonomica R-Go Split Break offre tutte le caratteristiche ergonomiche di cui hai bisogno per digitare in modo sano. Le due parti della tastiera possono essere posizionate in qualsiasi posizione desiderata e ti offrono la massima libertà. Questo design unico garantisce una posizione naturale e rilassata di spalle, gomiti e polsi. Grazie alla digitazione leggera dei tasti, la tensione muscolare durante la digitazione è minima. Il suo design sottile assicura una posizione rilassata e piatta di mani e polsi durante la digitazione. La tastiera R-Go Split Break è dotata anche di un indicatore di pausa integrato, che indica con segnali colorati quando è il momento di fare una pausa. Il verde significa che stai lavorando in modo sano, l'arancione che è ora di fare una pausa e il rosso che hai lavorato troppo a lungo. #stayfit

Requisiti di sistema/Compatibilità: Windows XP/ Vista/10/11

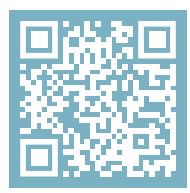

Per maggiori informazioni su questo prodotto, scansiona il codice QR! https://r-go.tools/splitbreak\_web\_en

#### Panoramica del prodotto

- 1A Cavo per collegare la tastiera al PC (USB-C) (con cavo)
- 1B Cavo di ricarica (USB-C) (per il senza fili)
- 02 Convertitore da USB-C a USB-A
- 03 Indicatore R-Go Break
- 04 Indicatore di blocco delle maiuscole
- 05 Indicatore di blocco dello scorrimento
- 06 Tasti di scelta rapida
- 07 Hub USB-C
- 08 Indicatore di accoppiamento

## Panoramica del prodotto con cavo

EU layout

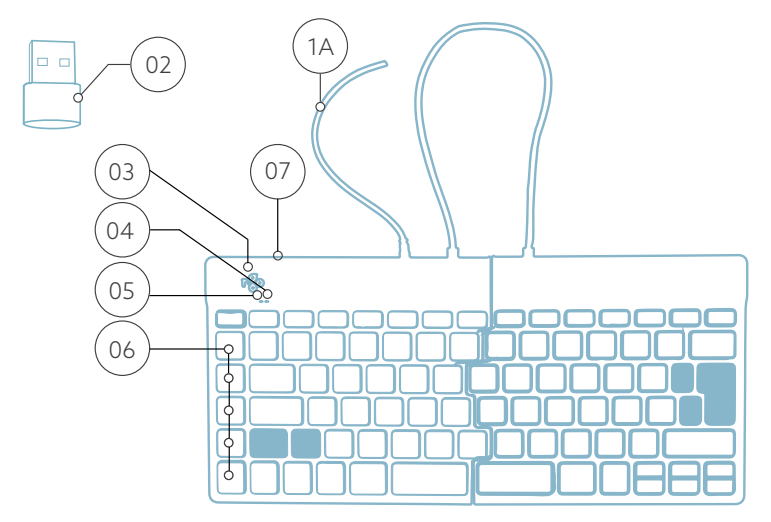

US layout

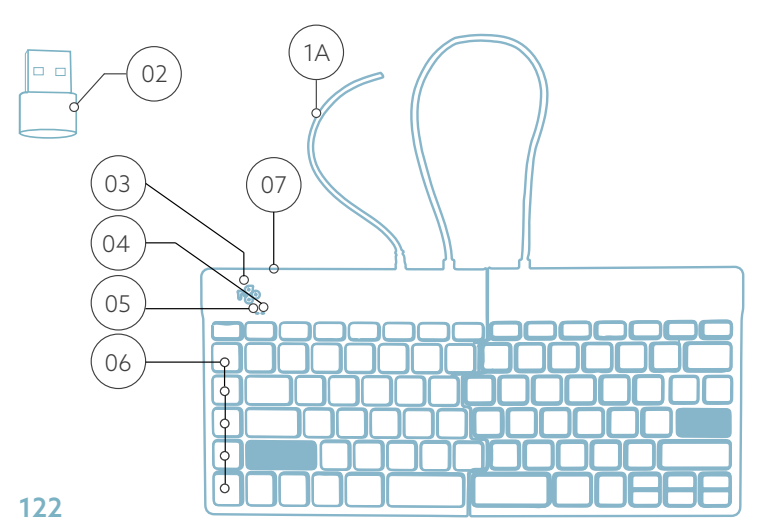

## Panoramica del prodotto senza fili

EU layout

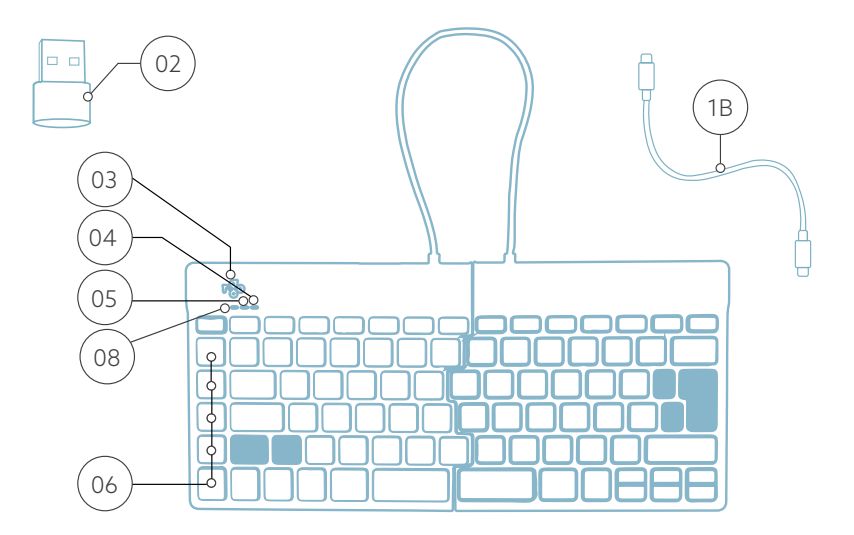

US layout

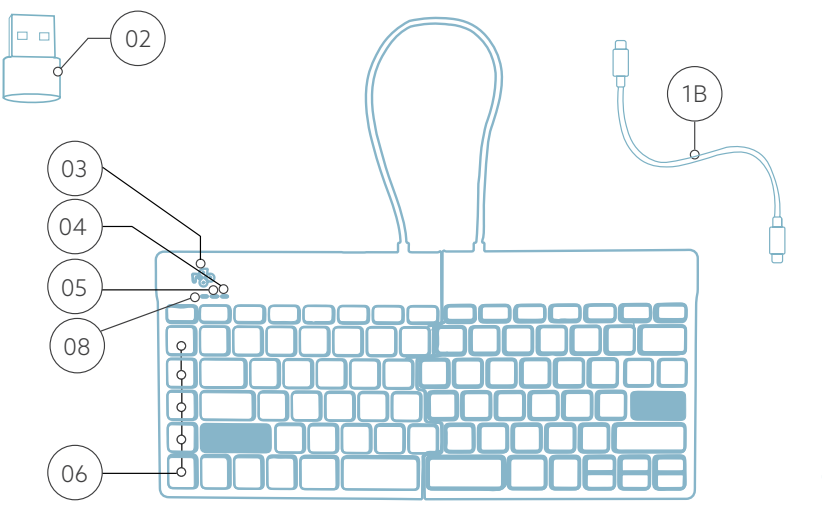

A Collega la tastiera al computer inserendo il cavo  $^{(h)}$  nel computer. (Usa il convertitore  $^{(0)}$  se il tuo computer ha solo una connessione USB-A).

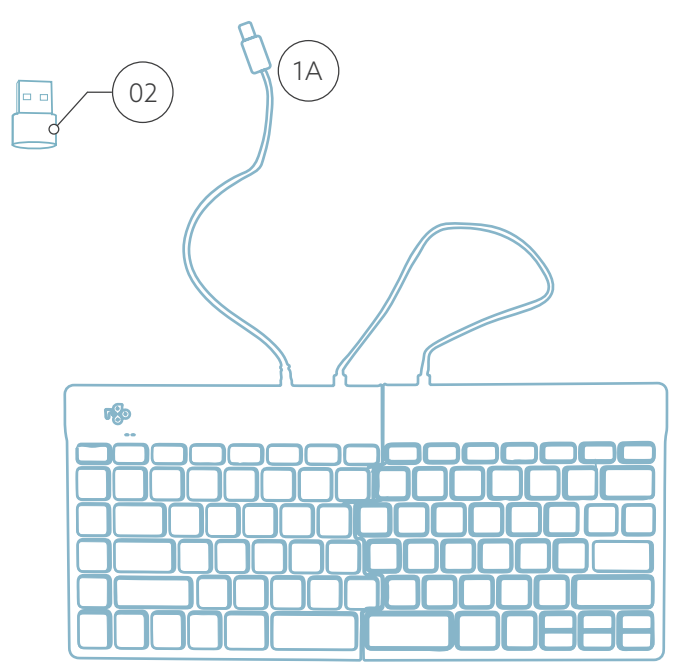

#### Configurazione con cavo

B (Opzionale) Collega il Numpad o un altro dispositivo alla tastiera inserendolo nell'hub USB <sup>(07)</sup>.

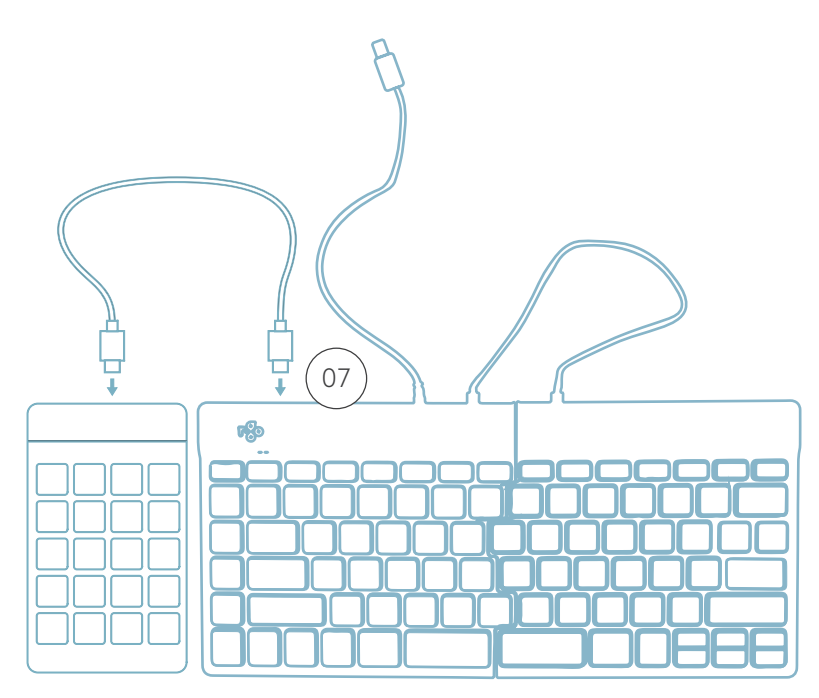

1. Accendi la tastiera Break. Sul retro della tastiera troverai l'interruttore on/off. Gira l'interruttore su "on" o, a seconda della versione, su verde.

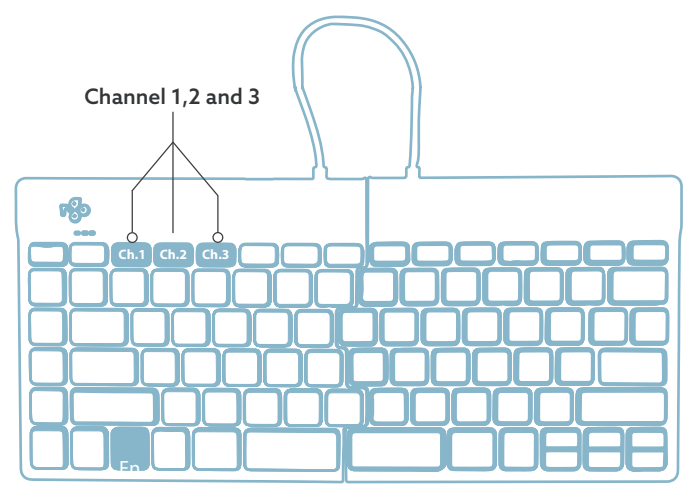

2. È possibile collegare questa tastiera a 3 diversi dispositivi, come il PC, il laptop o il telefono cellulare. Per collegarla, puoi scegliere i canali 1, 2 o 3. Ogni canale può essere collegato a un solo dispositivo. Per collegare la tastiera a un dispositivo, ad esempio il tuo laptop, tieni premuto il tasto Fn- insieme al tasto del canale scelto per almeno 3 secondi. La tastiera cercherà un dispositivo con cui connettersi. Vedrai lampeggiare la spia Bluetooth sulla tastiera.

3. Vai al menu Bluetooth e altri dispositivi del computer. Per trovarlo puoi digitare "Bluetooth" nell'angolo sinistro della barra di Windows.

#### Configurazione senza fili

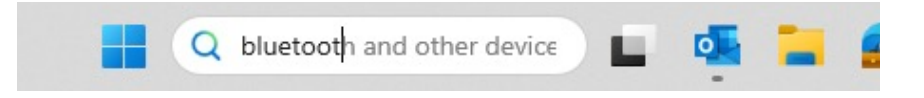

4. Controlla se il bluetooth è acceso. In caso contrario, accendi il bluetooth o verifica che il tuo PC abbia il Bluetooth.

| Bluetooth & devices > Devices                  |            |
|------------------------------------------------|------------|
| Bluetooth<br>Discoverable as "DESKTOP-63MSH08" | On 💽       |
| Connect a new device to "DESKTOP-63M5H0B"      | Add device |
| Input                                          |            |
| R GO BREAK Mouse Connected                     | 63% 🗈 …    |

5. Clicca su "Aggiungi dispositivo" e poi su "Bluetooth". Seleziona la tastiera Break. La tastiera si collegherà al dispositivo scelto.

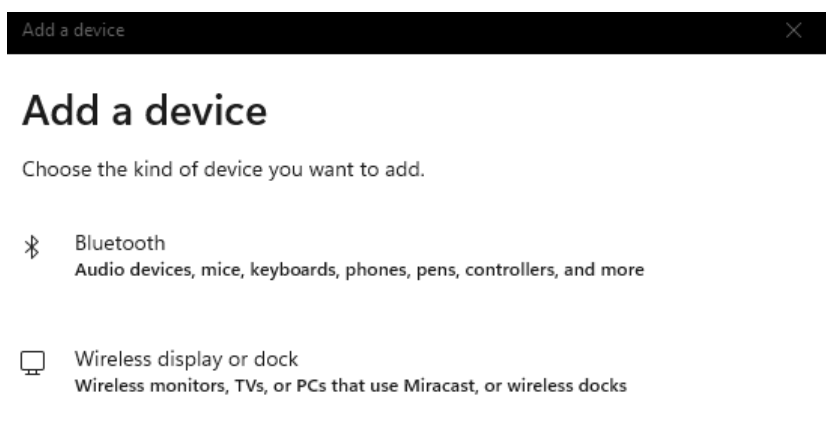

#### Non riesco a trovare la mia tastiera Break. Cosa fare?

Se non riesci a trovare la tastiera Break, controlla che la batteria sia carica (collega il cavo di ricarica USB-C). Quando la batteria è scarica, il LED della tastiera diventa rosso per indicare che la tastiera è in carica. Una volta caricata per almeno 5 minuti, potrai provare a connetterti di nuovo.

#### Come faccio a sapere se il mio dispositivo è dotato di Bluetooth?

Per verificare se il tuo PC è dotato di Bluetooth, digita in basso nella barra di Windows "gestione dispositivi".

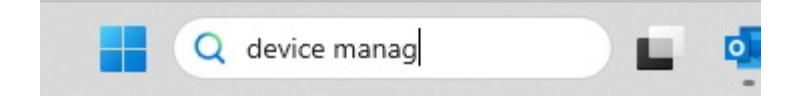

Vedrai la seguente schermata (vedi immagine). Se il tuo PC non ha il Bluetooth, non troverai "bluetooth" nell'elenco. Non sarai in grado di utilizzare i dispositivi Bluetooth''.

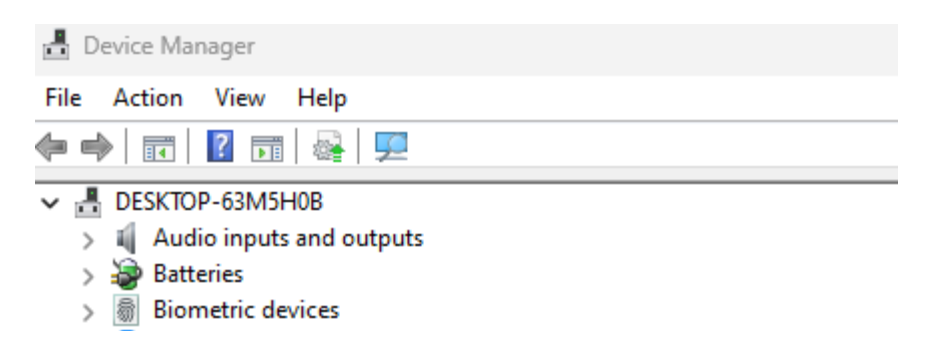

6. Per collegare 3 dispositivi diversi a 3 canali, ripeti i passaggi precedenti per ogni dispositivo.

7. Vuoi passare da un dispositivo all'altro? Premi brevemente il tasto Fn- insieme al canale scelto (1, 2 o 3). In questo modo potrai passare rapidamente da un dispositivo all'altro, ad esempio il PC, il laptop e il telefono cellulare.

8. Per ricaricare la tastiera, collegala al computer tramite il cavo (01).

#### Mac

1. Accendi la tastiera Break. Sul retro della tastiera troverai l'interruttore on/off. Gira l'interruttore su "on" o, a seconda della versione, su verde.

2. È possibile collegare questa tastiera a 3 diversi dispositivi, come il PC, il laptop o il telefono cellulare. Per collegarla, puoi scegliere i canali 1, 2 o 3. Ogni canale può essere collegato a un solo dispositivo. Per collegare la tastiera a un dispositivo, ad esempio il tuo laptop, tieni premuto il tasto Fn- insieme al tasto del canale scelto per almeno 3 secondi. La tastiera cercherà un dispositivo con cui connettersi. Vedrai lampeggiare la spia Bluetooth sulla tastiera.

## Configurazione senza fili

3. Vai su Bluetooth sullo schermo. Per trovarlo, clicca sull'icona del Mac in alto a sinistra e vai su Impostazioni di sistema.

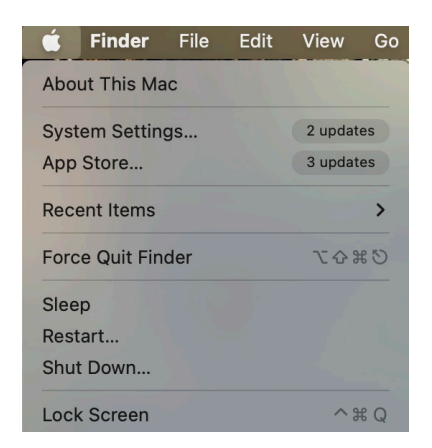

4. Verifica che il Bluetooth sia attivo. In caso contrario, attiva il Bluetooth o verifica che il tuo PC sia dotato di Bluetooth.

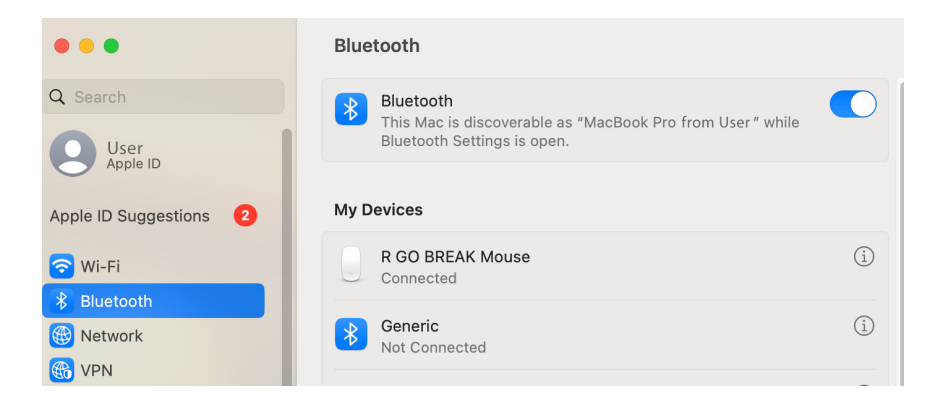

## Configurazione senza fili

5. Scorri fino a "Dispositivi vicini" e clicca su Connetti.

| Nearby Devices   | $\sim^{1}$ |
|------------------|------------|
| R GO BREAK Mouse | Connect    |

#### Tasti funzione

I tasti funzione sono contrassegnati in blu sulla tastiera.

Per attivare una funzione sulla tastiera, premi il tasto Fn contemporaneamente al tasto funzione selezionato.

Nota: Fn + A = accensione/spegnimento della spia Break.

Scarica il software R-Go Break all'indirizzo https://r-go.tools/bs

Il software R-Go Break è compatibile con tutte le tastiere R-Go Break. Ti permette di conoscere il tuo comportamento sul lavoro e ti dà la possibilità di personalizzare i pulsanti della tastiera.

R-Go Break è uno strumento software che ti aiuta a ricordare di fare delle pause dal lavoro. Mentre lavori, il software R-Go Break controlla la luce LED del mouse o della tastiera Break. Questo indicatore di pausa cambia colore, come un semaforo. Quando la luce diventa verde, significa che stai lavorando in modo sano. L'arancione indica che è il momento di fare una breve pausa e il rosso indica che stai lavorando troppo a lungo. In questo modo ricevi un feedback positivo sul tuo comportamento durante le pause.

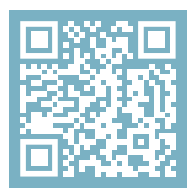

Per maggiori informazioni sul software R-Go Break, scansiona il codice QR! https://r-go.tools/break\_web\_en La tua tastiera non funziona correttamente o riscontri dei problemi durante il suo utilizzo? Segui i passaggi indicati di seguito.

- Collega la tastiera a un'altra porta USB del computer.
- Collega la tastiera direttamente al computer se utilizzi un hub USB. Riavvia il computer.
- Restart your computer.
- Prova la tastiera su un altro dispositivo; se non funziona ancora, contattaci all'indirizzo **info@r-go-tools.com**.